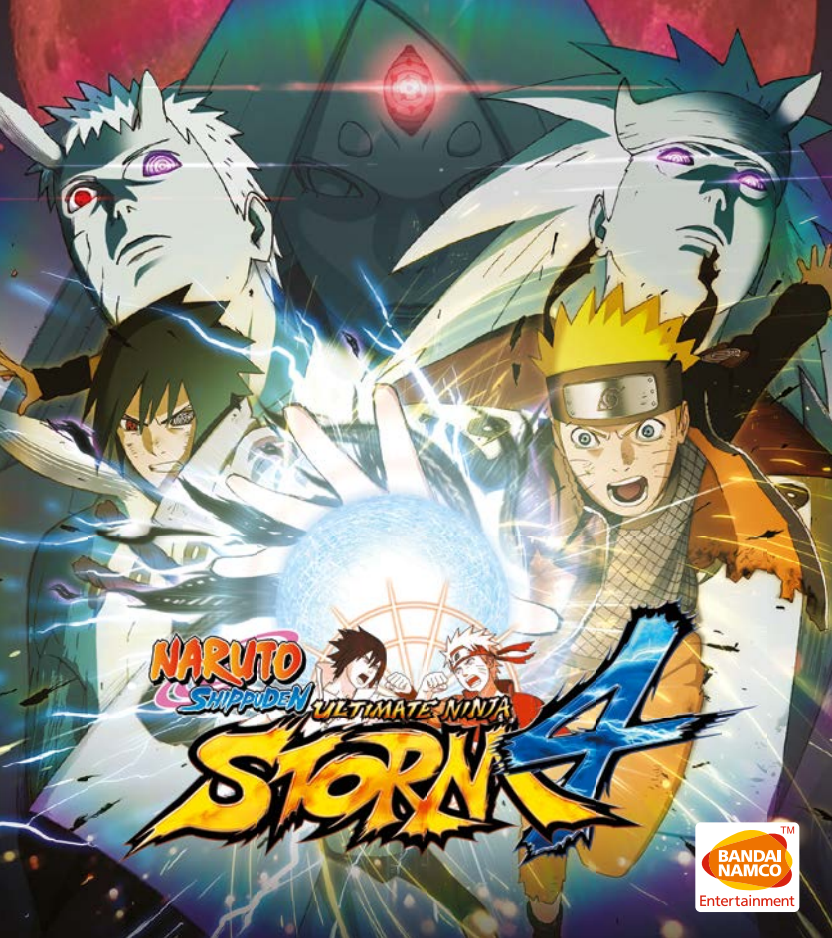

Thank you for purchasing NARUTO SHIPPUDEN: Ultimate Ninja STORM 4 by Bandai Namco Entertainment for your system. Please read this manual to learn how to play the game and understand the warnings before you begin playing.

\*This software uses fonts from Fontworks Japan Co., Ltd. Fontworks, the Fontworks Japan name, and all font names are trademarks or registered trademarks of Fontworks Japan Co., Ltd.

#### **Table of Contents**

| Basic information    |  |
|----------------------|--|
| Basic Controls       |  |
| Keyboard Controls 07 |  |
| Starting the Game 08 |  |
| Battle 10            |  |
| Story 23             |  |
| Adventure 26         |  |
| Collection           |  |

| Online Battle            | . 36 |
|--------------------------|------|
| Free Battle              | . 44 |
| Options                  | . 50 |
| Quickstart (Nederland)   | . 51 |
| Quickstart (Svenska)     | . 56 |
| Quickstart (Suomi)       | . 61 |
| Customer service support | 66   |

\* Do not attempt any of this game's action moves in real life. Doing so is dangerous and may cause an accident or serious injury.

### BASIC INFORMATION

**Note 1:** Options to set the desired resolution, FXAA, Glare, VSync, Motion Blur and Shadow Quality can be set in Options Menu which can be accessed from the 'Game Mode Select' screen.

**Note 2:** To make the controller as an active input, you would need to return to the title screen and press any button on the controller and you can only use the controller from then onwards. Only one of the input methods (Keyboard/ Controller) will be active at any point of time throughout the game.

**Note 3:** The title supports PC Gamepads. The PC Gamepads work in a similar fashion as the Xbox 360 Controller when used in X-Input mode, in this mode the button prompts will always display Xbox 360 Controller icons regardless of the device selected to play and the controls cannot be customized in this mode. Pressing 'Backspace' in 'Game mode select' screen will provide access to 'Keyboard settings'. The title also supports Steam Controller which also works in a similar fashion as the Xbox 360 Controller.

**Note 4:** The PC Gamepads can be used as a Direct-Input device as well. In this mode, you can customize the controls.

| Input Device     | Customizable Controls |
|------------------|-----------------------|
| Keyboard         | Yes                   |
| Xbox 360         | Yes                   |
| Xbox One         | Yes                   |
| Steam Controller | Yes                   |

BASIC INFORMATION

# BASIC INFORMATION

BASIC INFORMATION

#### **Steam Installation**

On purchasing "NARUTO SHIPPUDEN: Ultimate Ninja Storm 4" through Steam's online storefront, the game will automatically appear in your Games list. Click on the NARUTO SHIPPUDEN: Ultimate Ninja Storm 4 title to bring up the game page. Click on the install button at the top of the page to begin download and installation.

**Note:** The Title also supports Keyboard and Gamepad apart from the Xbox 360 Controller for Windows. User can bind the keyboard keys to any desired controls through in game 'Keyboard Settings' menu. The game also takes input from Gamepad and works in the similar fashion as that of the Xbox 360 Controller for Windows, but the button prompts will always display as that of the Xbox 360 Controller for Windows regardless of the device selected to play the game. Also video options are available, wherein the user can select the desired resolution, super sampling and also start the game in Windowed mode. The Video options can be found under the 'Options' menu which can be accessed from the 'Game Mode Select' Screen.

# XBOX 360 CONTROLLER

G

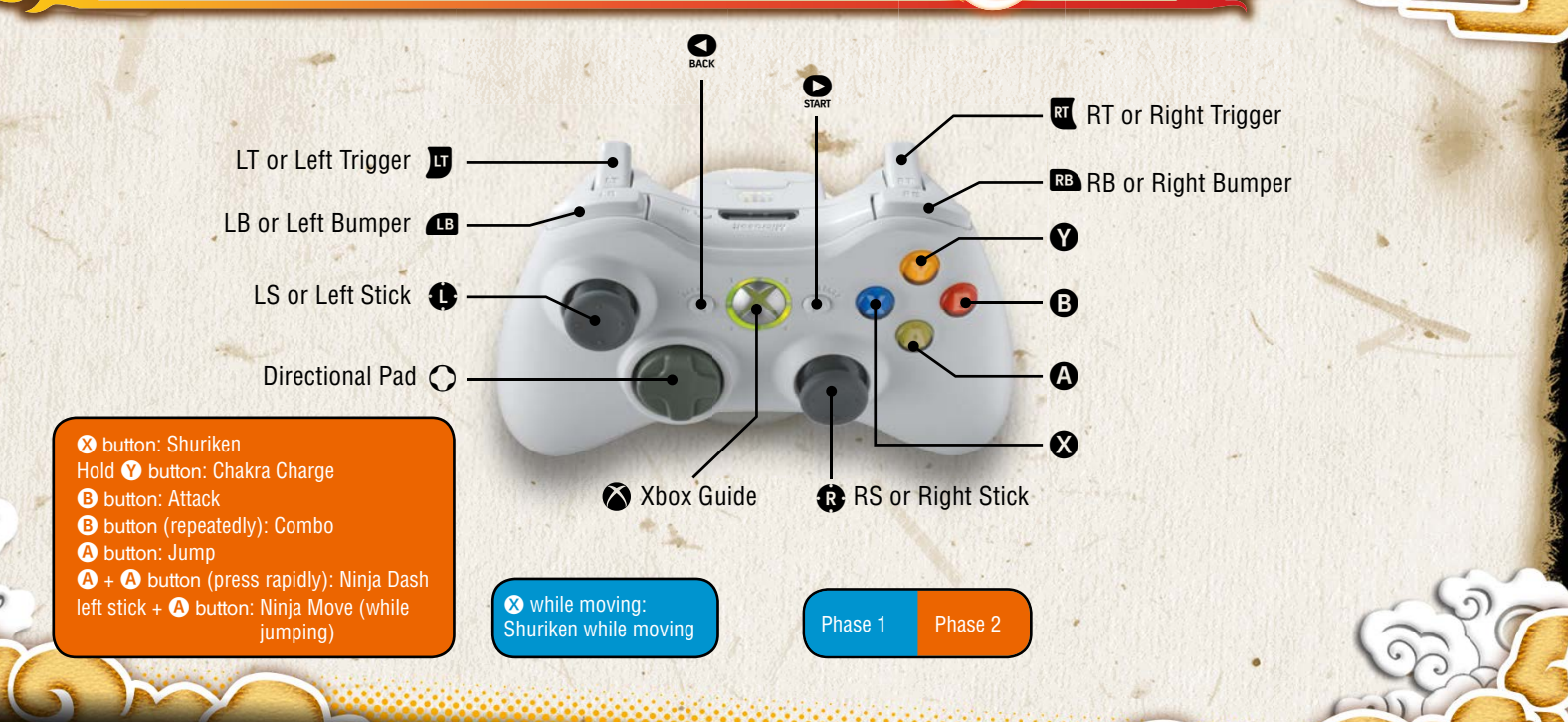

BASIC CONTROLS

# XBOX 360 CONTROLLER

(G

| Selecting/confirming |                                                       |  |
|----------------------|-------------------------------------------------------|--|
| left stick/D-pad     | Select option                                         |  |
| B button             | Cancel/Back                                           |  |
| A button             | Confirm/Skip messages                                 |  |
| START button         | Skip movies                                           |  |
|                      | Keyboard settings / Return to Game Mode Select Screen |  |
|                      |                                                       |  |
| Βαπιε                |                                                       |  |
| left stick           | Move                                                  |  |
| D-pad                | Use battle items                                      |  |
| B button             | Strike Attack                                         |  |
| A button             | Jump (press again in mid-air to Double Jump)          |  |
| 🗴 button             | Shuriken                                              |  |
| button               | Chakra Load (hold for Chakra Charge)                  |  |
| right stick          | Change Leader                                         |  |
| æ                    | Support Ninjutsu                                      |  |
| RB                   | Support Ninjutsu                                      |  |
| J                    | Substitution Jutsu                                    |  |
| RT                   | Guard                                                 |  |
| button               | Pause Menu                                            |  |

| Adventure (free adventure mode) |                                                                           |   |
|---------------------------------|---------------------------------------------------------------------------|---|
| left stick                      | Move                                                                      |   |
| B button                        | Action (talk, break, investigate, etc.)                                   |   |
| right stick                     | Move camera (if available in the area)                                    |   |
| RS                              | Reset camera (if available in the area)<br>*RS = push down on right stick |   |
| START button                    | Main Menu                                                                 | 8 |

BASIC CONTROLS

\*Buttons shown are in-game defaults.

# KEYBOARD CONTROLS

(G

| Selecting/confirming |                                                       |  |
|----------------------|-------------------------------------------------------|--|
| W,A,S,D keys         | Direction keys                                        |  |
| = key                | Cancel/Back                                           |  |
| L key                | Confirm/Skip messages                                 |  |
| Enter key            | Skip movies                                           |  |
| Backspace key        | Keyboard Settings / Return to Game Mode Select Screen |  |
|                      |                                                       |  |
| Battle               |                                                       |  |
| W,A,S,D keys         | Move                                                  |  |
| Direction Keys       | Use battle items                                      |  |
| = key                | Strike Attack                                         |  |
| L key                | Jump (press again in mid-air to Double Jump)          |  |
| K key                | Shuriken                                              |  |
| O key                | Chakra Load (hold for Chakra Charge)                  |  |
| 4, 6 keys            | Change Leader                                         |  |
| Q key                | Support Ninjutsu                                      |  |
| P key                | Support Ninjutsu                                      |  |
| E key                | Substitution Jutsu                                    |  |
| I key                | Guard                                                 |  |
| Enter Key            | Pause Menu                                            |  |

| Adventure (free | adventure mode)                                                              |    |
|-----------------|------------------------------------------------------------------------------|----|
| W,A,S,D keys    | Move                                                                         |    |
| = key           | Action (talk, break, investigate, etc.)                                      |    |
| 8, 4, 2, 6 keys | Move camera (if available in the area)                                       | e. |
| H key           | Reset camera (if available in the area)<br>*H key = push down on right stick |    |
| Enter Key       | Main Menu                                                                    |    |

BASIC CONTROLS

5

\*Buttons shown are in-game defaults.

### SELECTING A GAME MODE

6

Press the **A** button on the title screen to select a game mode. Once you choose a mode to play, the game will begin. You can also use the buttons in the guide at the bottom of the screen to save game data or adjust options.

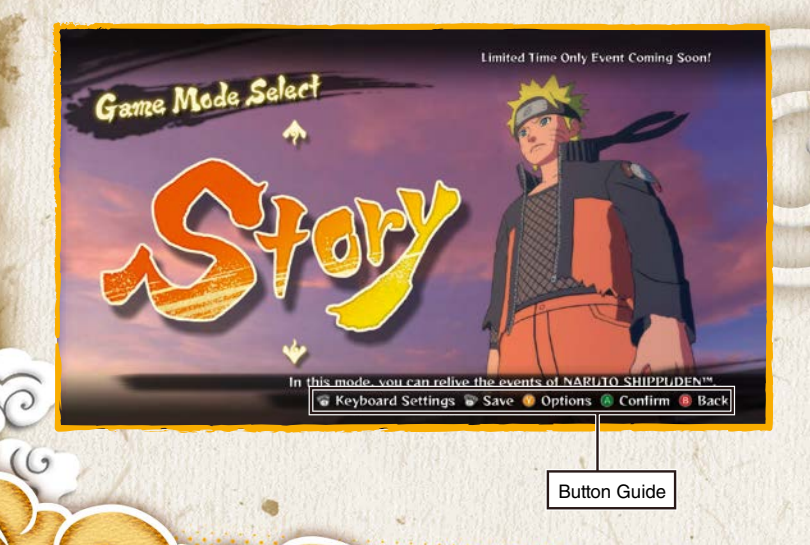

#### Game Modes

| Story         | Play through the events of the Naruto Shippuden story.                                            |
|---------------|---------------------------------------------------------------------------------------------------|
| Adventure     | Adventure through the world of Naruto Shippuden in a story that takes place after the main story. |
| Collection    | View the items you've obtained and other gameplay data.                                           |
| Online Battle | Battle against opponents all over the world via your network connection.                          |
| Free Battle   | Create and play the battle of your choice.                                                        |

STARTING THE GAME

### SAVING

Your game data will automatically be saved at the end of a story. You can also save at the Game Mode Select screen, as well as at Save Points in Adventure mode.

This game supports autosave. While saving or loading, an icon a will be displayed. Do not turn off the power during this time.

🖲 Skip

G\*You must have at least 150KB of free space to save.

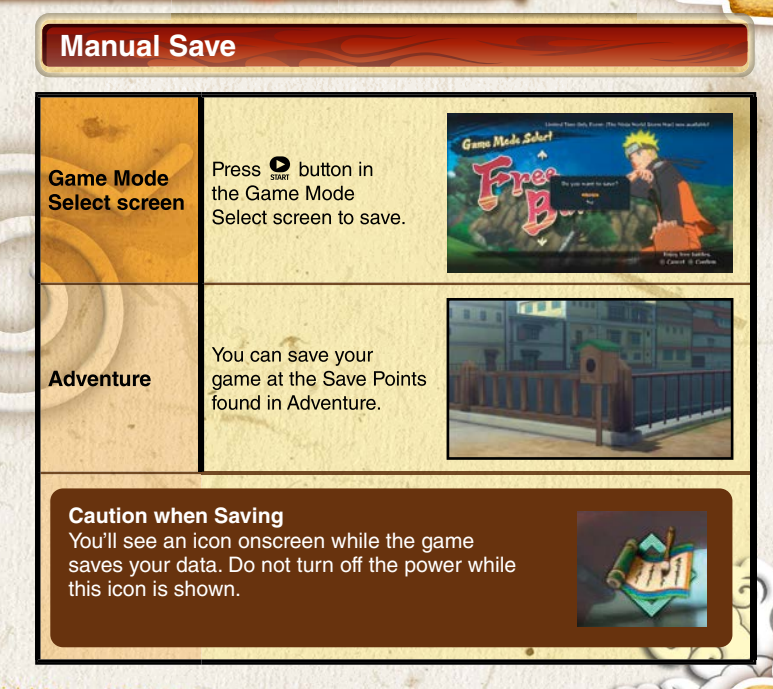

STARTING THE GAME

### FIGHTING IN THE GAME

This section describes the basic controls when fighting in the Story, Adventure, Online Battle, or Free Battle modes.

×

#### **Battle Rules**

### ×

- If you bring your foe's Health to 0 within the time limit, you win.
- If both fighters' Health is the same after time expires, or they KO each other simultaneously, the round is a tie.
- If time expires, whichever fighter has more Health wins.

In addition to basic combat, some battles have additional gameplay elements to work with.

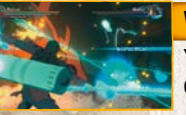

#### Weapon Break

You may trigger an animation that destroys your foe's weapon.

#### **Armour Brea**

Strike your foe under the right conditions, and you may damage their costume, lowering their defense but boosting their attack.

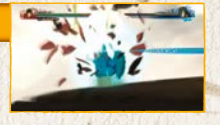

#### Pause Menu

Press the Se button during battle to bring up the Pause Menu. The options available depend on which game mode you're in.

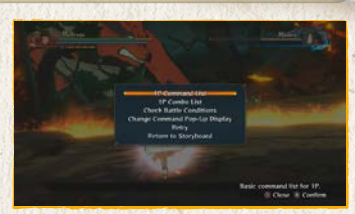

### **Boss Battles**

Onscreen buttons or afterimages show you what to do in these interactive action sequences.

BATTLE

#### **Mob Battles**

You may find yourself facing off against a mob of foes in the Story mode.

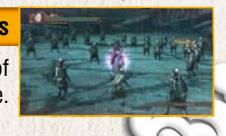

### PREPARING FOR BATTLE

#### **Character Select**

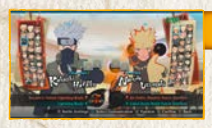

#### Select a leader

Select the character you want to use in battle. Press 
or 
to page through the character list.

#### **Select Support Character**

In a Team Match, you can select Support Characters to go with your leader.

\*Press **D** or **E** to change character costumes in this screen, if any are available.

#### **Ninjutsu Customization**

Change the ninjutsu you'll use in battle. Select "Settings Complete" to go on.

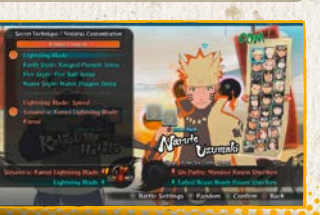

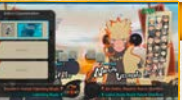

A

#### **Customize Selection**

Press the 🛿 button to select a player character that you've previously customized.

BATTLE

### Battle Settings

### ×

Adjust the battle options, if the current game mode lets you. Press the subtron in the Character Select screen to access. Use the left stick or D-pad to change settings.

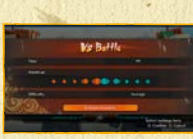

#### **Select Stage**

Select the stage to fight in, if the current game mode lets you. In stages with a "Drop! Watch out!" icon, you'll take damage if you fall into a pit.

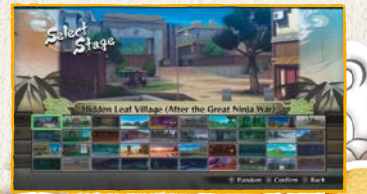

## ROUND SETTINGS

You can set the number of rounds in an Online Battle or Free Battle. If you opt for three rounds, whoever wins two rounds is the winner. You can also move around and change leaders between rounds.

6

|    |              | Vs Ba        | ttle               | 14                               |                   |
|----|--------------|--------------|--------------------|----------------------------------|-------------------|
|    | Match Type   |              | 1P V:              | S COM                            |                   |
|    | Match Select |              | Team               | Match                            |                   |
| 6  | Round        |              |                    | 3                                | ]                 |
| 6  | 5.           | Settings Con | nplete <b>e se</b> |                                  | 1                 |
|    | L.L          | 1            |                    | Select setting:<br>() Confirm () | s here.<br>Cancel |
| Za |              |              | F                  | lound settings                   | אך                |

#### Gauges at Start of Next Round

| - Circ             | Round Winner                    | Round Loser     |
|--------------------|---------------------------------|-----------------|
| Life Gauge         | Retained from end of last round | Refilled to MAX |
| Chakra Gauge       | Refilled to MAX                 |                 |
| Substitution Gauge | Refilled to MAX                 |                 |
| Storm Gauge        | Reset to zero                   | -               |

BATTLE

### BATTLE SCREEN

**1** Life Gauge Displays your current Health.

## 2 Chakra Gauge

Displays your current chakra level.

#### 3 Substitution Gauge

Required to use your Substitution Jutsu. This fills over time, among other ways.

#### 4 Storm Gauge

This fills as you call for support or use moves that consume chakra. When it's maxed out, you can perform a Linked Secret Technique.

#### 5 Support Gauge

0

Displayed around your Support Character's icon. Consumed when you use Support Ninjutsu or change leaders.

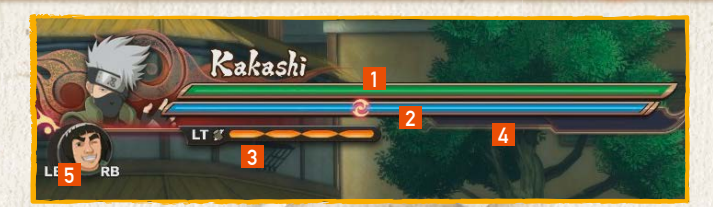

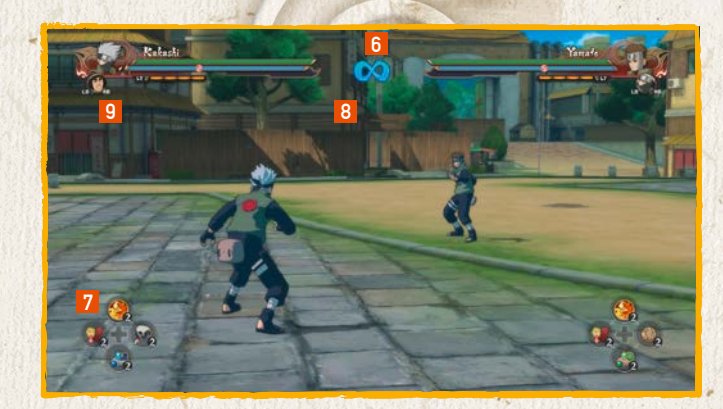

#### 6 Time limit

BATTLE

The amount of time you have until the end of battle.

#### 7 Ninja Tools

The types and quantities of Ninja Tools at your disposal.

#### 8 Battle Round

The count of rounds in the battle.

#### 9 Ninja Treasure Notice

Notifies you when you earn Ninja Treasures, special items earned by fulfilling certain conditions in battle. Ninja Treasures can be traded for Collection Items at the General Store Bandai, the shop accessible from Collection, Online Battle mode or Adventure mode.

### MOVEMENT

A button

0

#### **Double Jump**

Jump

Leap into the air.

Press the A button to jump, then press it again to execute a Double Jump.

#### A button while jumping

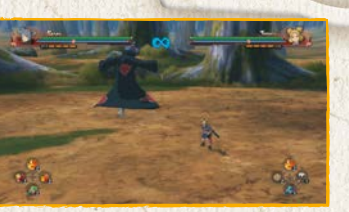

#### Ninja Move

#### left stick + A button while jumping

BATTLE

Execute some fancy footwork in the direction you move the left stick to keep your foe flat-footed. Keep the button held to execute a chain of Ninja Move sidesteps.

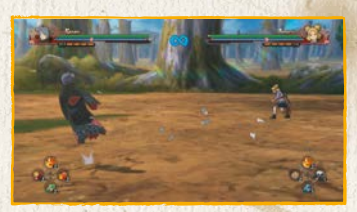

A button twice rapidly

#### Ninja Dash

Make a high-speed dash toward your foe. During a Ninja Dash, you'll automatically deflect any kunai, shuriken, or other flying objects.

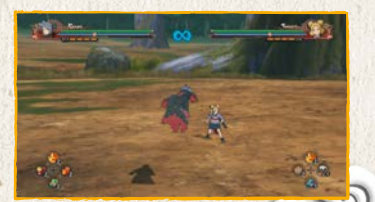

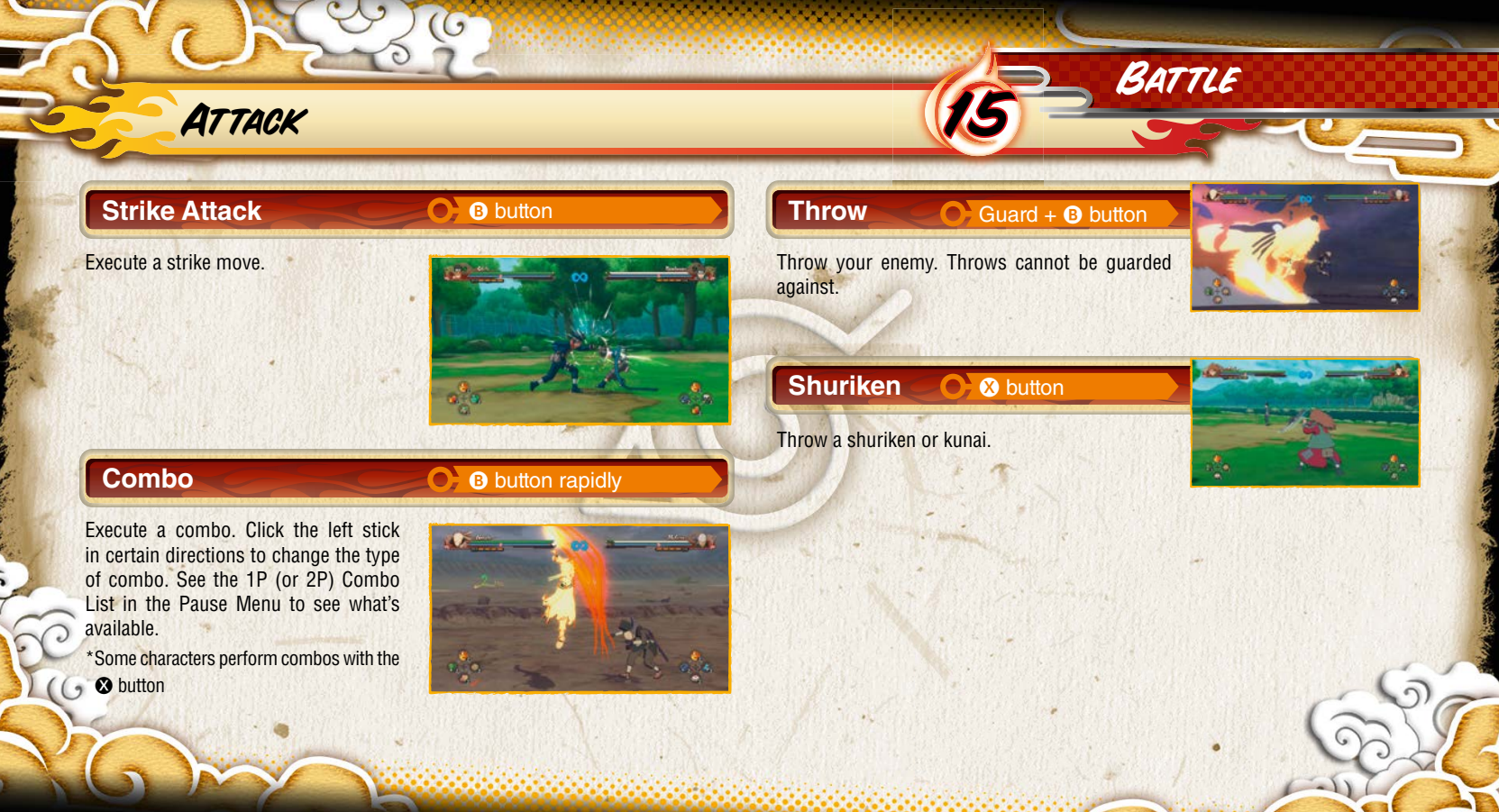

### DEFENSE

#### Guard

Guard against enemy attack. Guard too many attacks in a row, and your foe will trigger a Guard Break and knock you out for a period of time. Move the left stick back and forth and press the buttons repeatedly to recover a little faster.

#### Substitution Jutsu 📀 🗾

Substitution Jutsu lets you dodge enemy attacks. One notch will be taken off your Substitution Gauge every time you perform one.

RT

#### Counterattack : 4 button just when an attack lands

Get the timing just right, and you'll counter your foe's attack and send them flying.

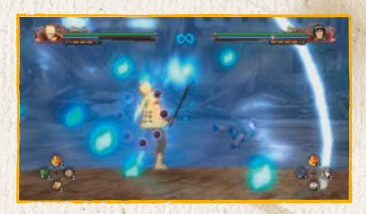

#### Rebound

#### Hold down A when sent flying

BATTLE

Make a safe landing from a blow, letting you avoid losing any Chakra Spheres. \*Repeatedly pressing the button also does a rebound.

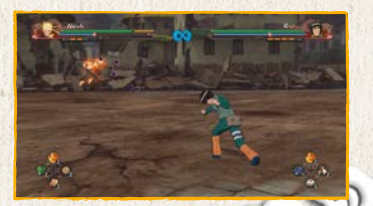

### NINJA TOOLS

#### Use Ninja Tool

#### D-pad

6

Use the Ninja Tool assigned to each D-pad ( $t \downarrow \leftrightarrow \rightarrow$ ). You can change your Ninja Tools just before battle starts, or at the Main Menu in Adventure mode.

| G Edit Ninja Tools                                                                                             |                                                                                                    | 101                 |
|----------------------------------------------------------------------------------------------------|----------------------------------------------------------------------------------------------------|---------------------|
| Statement of the local division in which the local division in the local division in the local division in the | Nisstan                                                                                                    |                     |
|                                                                                                    | Canal Manual                                                                                                    | 1                   |
|                                                                                                    | 🐣 🎥 All Phopson Dimmon                                                                                                    | 1000                |
|                                                                                                    | Chalks Forevers Potiae                                                                                                    |                     |
| 31±63                                                                                                    | Brot Chatta Encourty Poster                                                                                                    |                     |
|                                                                                                    | Statesburger Ling                                                                                                    |                     |
| -                                                                                                    | Chain Mail                                                                                                    |                     |
|                                                                                                    | A faul the                                                                                                    |                     |
|                                                                                                    | and the second second se | -                   |
| Personal and a local division of the                                                                           |                                                                                                    |                     |
|                                                                                                    |                                                                                                    | I Griere Ninie Look |

×

#### **Edit Ninja Tools**

Select the Ninja Tool you want to use from the list, use the D-pad to select where to assign it to, then press the button to place the Ninja Tool in your Item Palette. Ninja Tools can be purchased at the shop, as well as awarded after battle.

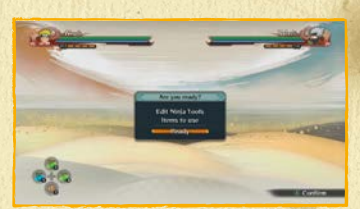

X

BATTLE

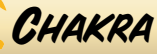

#### **Chakra Load**

Release your chakra to surround yourself in a blue aura, letting you unleash assorted Chakra Load moves.

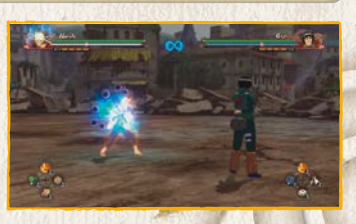

#### **X** Refilling the Chakra Gauge

You can fill up the Chakra Gauge in two different ways: Hold down the **O** button to perform a Chakra Charge, or pick up the Chakra Spheres dropped by foes when they hit the ground. Chakra charging near these dropped Chakra spheres will also pick them up.

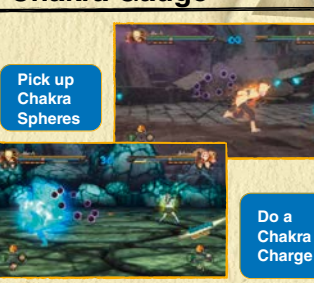

Y button

#### **Chakra Load Actions**

### O-Chakra Shuriken

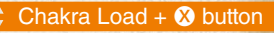

BATTLE

Fire a shuriken that's stronger than normal ones. Some characters might throw different weapons as well.

#### O-Chakra Dash

#### Chakra Load + A button

Dash towards your foe, automatically deflecting any kunai, shuriken, or other flying objects. This has more range and speed than a normal Ninja Dash. Hold the left stick back to execute a Chakra Back Dash with this move.

#### O-Charged Chakra Dash-

#### - Chakra Load + hold 🗛 button

Dash along the ground with more range and speed than a Chakra Dash.

#### O-Ninjuts

#### Chakra Load + B button

Perform your character's unique ninjutsu. Some characters will use different types of ninjutsu, depending on how long you hold the <sup>(3)</sup> button down.

### SUPPORT

#### Support Ninjutsu

Use a Support Ninjutsu when your support character's Support Gauge is at MAX.

#### ×

### Support Gauge

The Support Gauge is used when unleashing a Support Ninjutsu or changing leaders. It gradually refills over time.

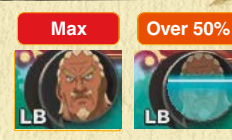

right stick ← →

#### **Change Leader**

If your support character's Support Gauge is over 50% full, this lets you change control to that character. You can also do this during combos to connect the combo to the other character.

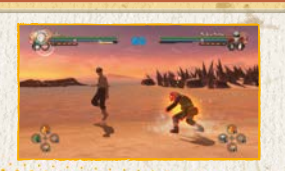

X

Under 50%

#### X

#### **Support Actions**

Once your Storm Gauge is full enough, your character will glow yellow and automatically launch a Support Action. Each character has their own Support Actions they can unleash.

#### **Strike Back**

#### Cover Fire

Attack alongside your Support Character when using Chakra Shurikens.

#### **Charge Assist**

Boosts the speed of a Chakra Charge.

#### **Charge Guard**

When a Guard Break triggers, your support character appears to guard for you.

#### **Dash Cut**

When your foe executes a Ninja Dash or Chakra Dash, your support character

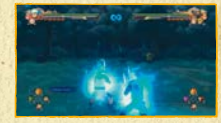

#### appears to guard for you. Secret Technique Substitution

When your foe executes a Secret Technique, your support character takes the strike, leaving you undamaged. The support character will not be available for a period of time afterward.

#### **Falling Substitute**

BATTLE

When you are falling into a pit, your support character falls in for you and puts you back in the field. The support character will not be available for a period of time afterward. All characters can do this, regardless of how full their Storm Gauge is.

### SECRET TECHNIQUES AND AWAKENINGS

**Y B** button

#### **Secret Technique**

Perform your character's unique Secret Technique.

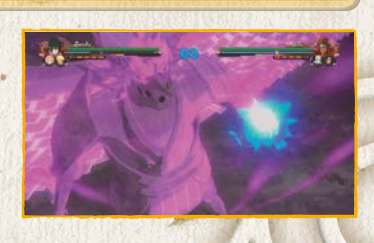

#### **Linked Secret Technique**

This becomes available if your Storm Gauge is maxed out. Using it brings the gauge back down to zero. Depending on who's in your team, the final move launched might be a Combination Secret Technique.

#### YY B button

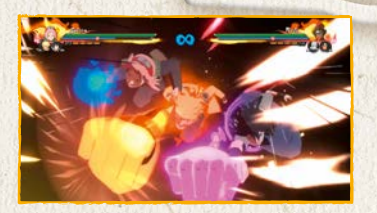

#### Awakening Hold 🕐 button until Awakening Lamp lights up

BATTLE

Once your Life Gauge goes below a certain level, the Awakening Lamp will appear next to your Chakra Gauge. Keep charging chakra to light the Awakening Lamp and unlock this move.

X

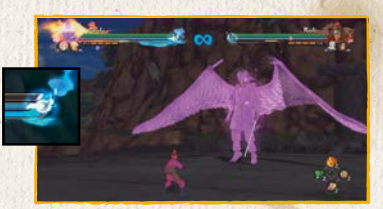

X

#### **Awakening Combo**

Perform an Awakening when your Storm Gauge is maxed out, and everyone on your team will Awaken at once. Depending on your team's makeup, this could trigger an Awakening combo.

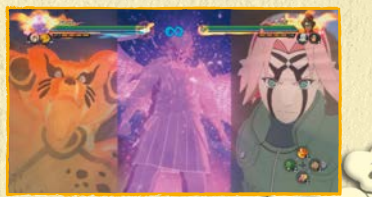

### ELEMENTAL AND STATUS EFFECTS

6

#### **Elemental Effects**

If you're hit by a Fire, Lightning, or Water-Style move, you'll get an Elemental Effect. Once you do, your body will take continual damage. Elemental Effects go away quickly if you execute a Ninja Move.

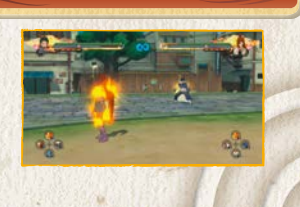

#### **Status Effects**

Your character's status may change after being hit by certain attacks, using certain Ninja Tools, or going out of an Awakening. When this happens, you'll see a Status Effect icon underneath the Substitution Gauge.

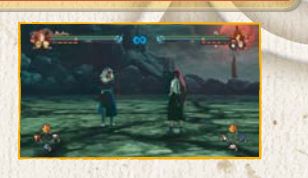

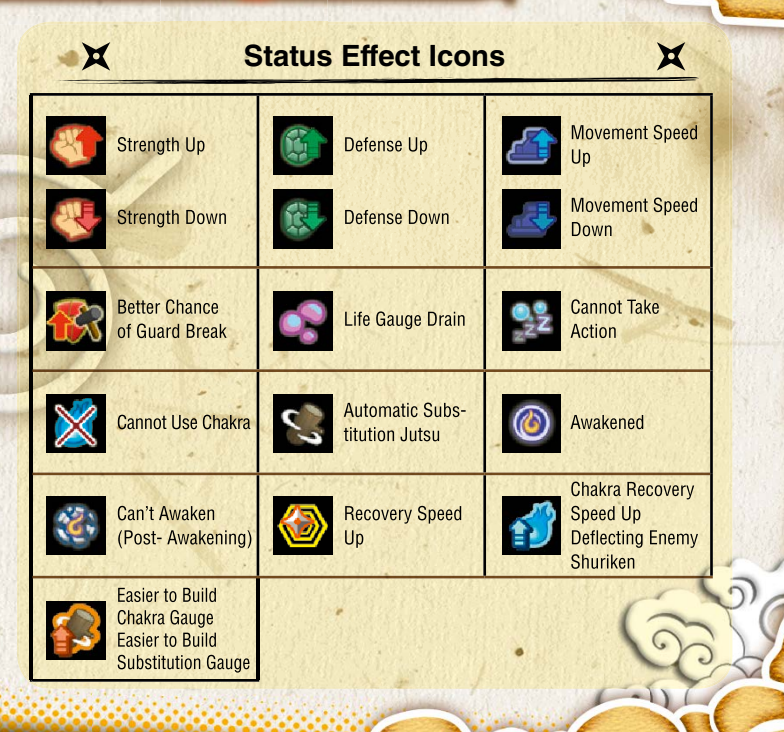

BATTLE

### END OF BATTLE

**Bonus Requirements Screen** 

#### Results

If you win the battle, you'll see your battle score and Ryo earned on this screen. Press the 🐼 button to view the requirements needed to earn bonuses.

6

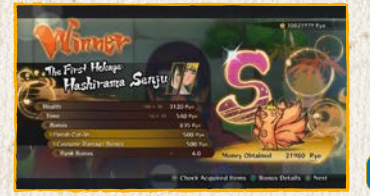

Battle Score Screen

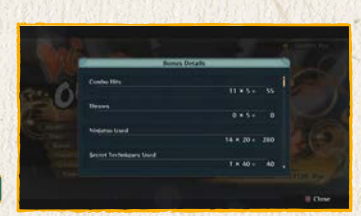

#### Mini-Results

After boss battles in Story, you'll see your battle score in a simplified results screen.

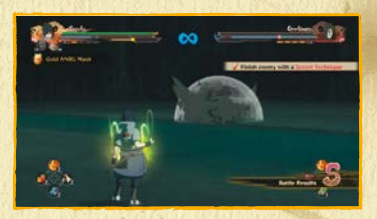

X

BATTLE

#### Auto-Save

X

After battle, the game will auto-save your progress and continue forward. Do not turn off the power while the auto-save icon is onscreen. Auto-Save Icon

### PLAYING THROUGH STORY

#### **Story Game Flow**

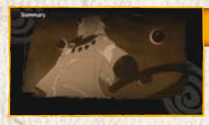

#### Summary

Select Story, and you'll see a summary of the story so far. In subsequent plays, the game will move on to the Storyboard afterward.

#### **Event Scene**

You'll then view an event scene. \*Some episodes consist of nothing but event scenes.

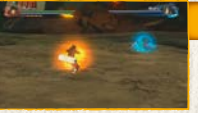

#### Battle

Satisfy the requirements of the battle, and you'll finish the stage and move on in the game. Story contains a variety of battles for you to challenge.

#### New Episode Unlocked

After viewing the Episode Results, a new episode will be unlocked and you'll view a preview movie. Select the unlocked episode from the Storyboard to move on in the game.

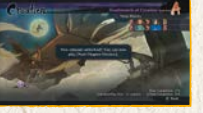

#### The Storyboard

Select an episode from the Episode Board, then choose a chapter to play.

STORY

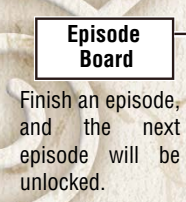

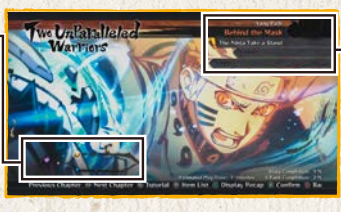

#### Chapter List

The battle icons show you what kind of battle this is. Ranks are also shown for previously-beaten chapters.

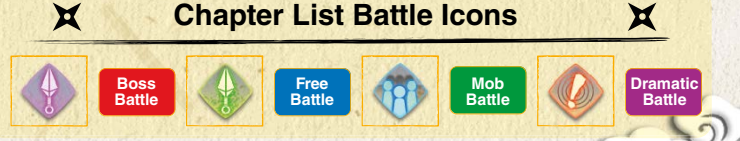

Select a chapter, and a confirmation screen will appear. Make any selection to start the game.

### BOSS BATTLES

Boss battles usually involve more than basic fighting. Other gameplay elements will also show up, depending on the situation.

#### **Interactive Actions**

During battle, press the buttons or inputs displayed onscreen to successfully trigger the action.

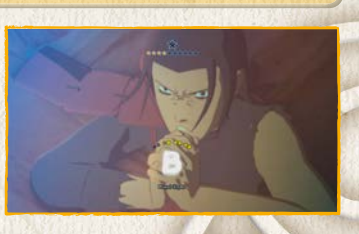

#### **Afterimage Actions**

If an afterimage appears in battle, use the left stick to match its moves and successfully trigger the action.

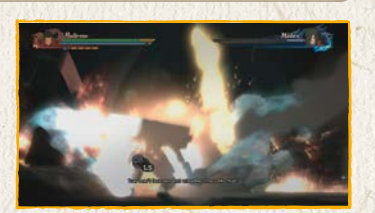

#### Weapon Destroying

If a weapon appears in the battlefield, go into the circle and hold down the button until the gauge is maxed out to pick it up. Once you deal enough damage,

your foe's w e a p o n will also be broken.

STORY

#### **Gigantic Foes**

At times you'll find yourself toe to toe with huge foes, such as beasts and summons. The controls here are the same as in regular battle. You'll also see Secret Actions and Afterimage Actions trigger.

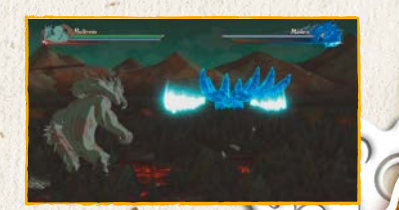

### MOB BATTLES

Mob Battles involve fighting a large number of foes at once. The controls are the same as in regular battle, but you'll also be able to trigger Interactive Actions by pressing the onscreen buttons or inputs.

6

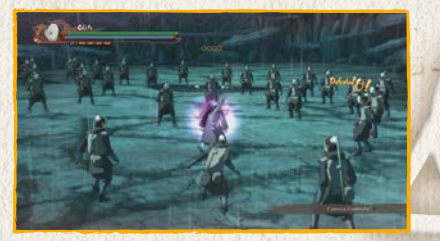

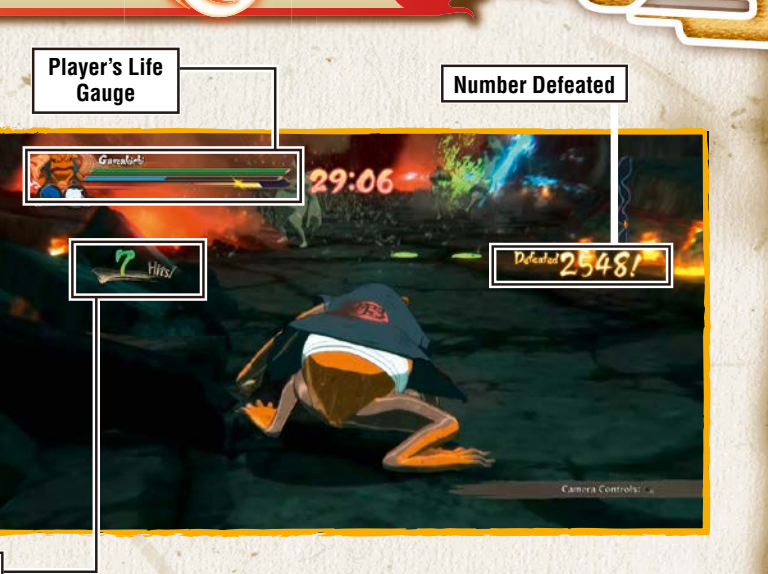

STORY

Number of Attacks

### FREE ADVENTURE

Free Adventure lets you take on assorted missions and explore the world of Naruto Shippuden in a tale that takes place after the main story.

#### The Free Adventure Screen

While in Free Adventure, you'll see assorted onscreen displays to help you along.

#### **Target Display**

This shows the destination you must reach to proceed with the story.

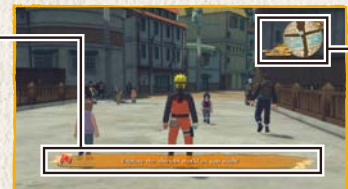

Mini-Map Your current position and surrounding area. Press the Y button to view the Area Map.

X

#### **Free Adventure Controls**

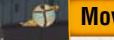

#### Move

Push the left stick a little to walk and all the way to run.

#### **Perform Action**

ADVENTURE

Approach a target and press the **B** button to engage in actions like talking, breaking, picking up, saving, and so on.

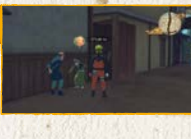

#### ×

### **Event Details**

In Free Adventure, press 
to view your current progress and information on the current event.

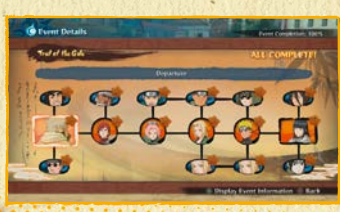

#### **View Tutorial**

If a tutorial is shown under the Mini-Map, press the corresponding D-pad to view it. You can also view tutorials off the Main Menu.

#### **Open Main Menu**

Press the **D** button to bring up the Main Menu

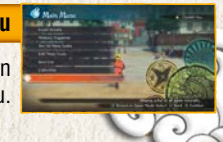

## MAIN MENU

Press the Select the Adventure to bring up the Main Menu. Select the action you want from the options available.

6

\*More options will be added as the game goes on.

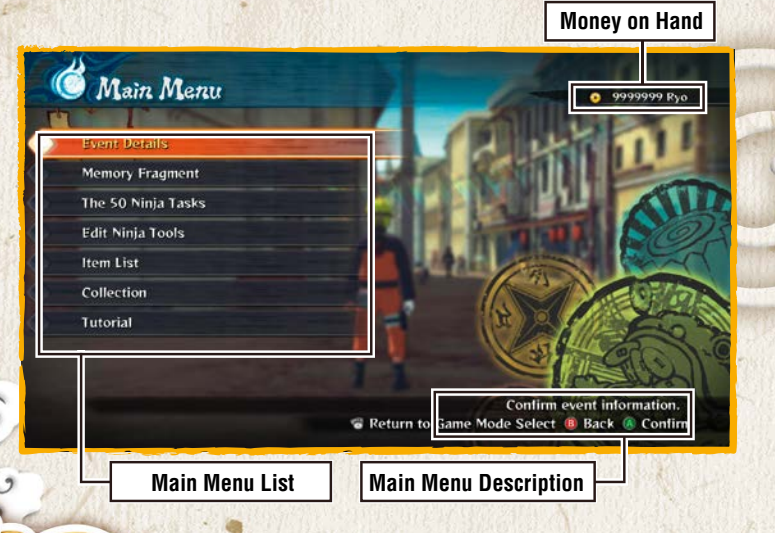

#### **Free Adventure Top Menu Options**

| Event Details    | View your current progress and information on the current event. |
|------------------|------------------------------------------------------------------|
| Edit Ninja Tools | Edit the Ninja Tools you use in battle.                          |
| Item List        | View the items in your possession.                               |
| Collection       | Browse through the items you've collected so far.                |
| Tutorial         | View a list of tutorials to help you with the game.              |

ADVENTURE

### CONVERSATION

#### Talking

You can talk to characters with wordballoon icons above their heads. Approach the character, and when the color of the word balloon changes, press the <sup>(2)</sup> button.

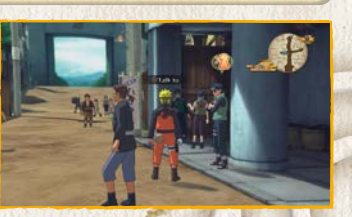

X

#### X Navigating Conversations

Press the A button to move on in the conversation. Some conversations allow you to press the S button to skip them.

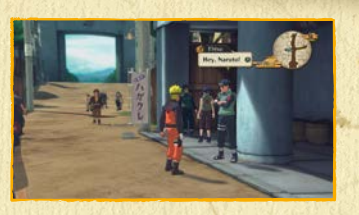

#### Word Balloon Icons

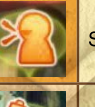

Shown over townspeople you can talk to.

Shown over characters involved with main story events.

ADVENTURE

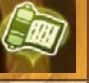

Shown over characters involved with sub-events.

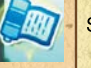

Shown over characters involved with side quests.

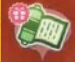

Indicates the end of a sub-event. Talk to this person to earn a reward.

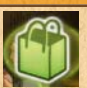

Talk to this person to shop for items.

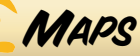

#### Area Map

In Free Adventure, press the **①** button to open the Area Map, which shows your position, places where events are triggered, and Save Point. Press the **①** button again to switch to the Full Map.

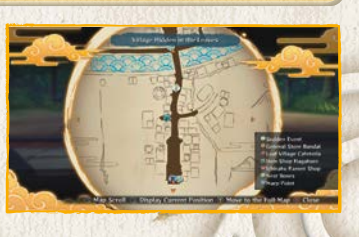

0

#### Full Map

In the Area Map, press the **①** button and select an area from the list to teleport there instantly.

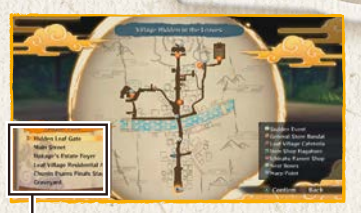

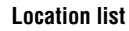

#### World Map

Go to a Warp Point and press <sup>(3)</sup> button to view the World Map.

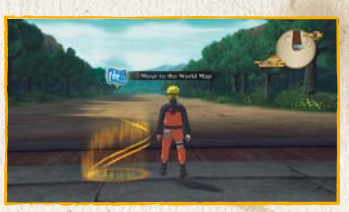

ADVENTURE

Move the cursor to where you want to go and confirm your selection to go there instantly.

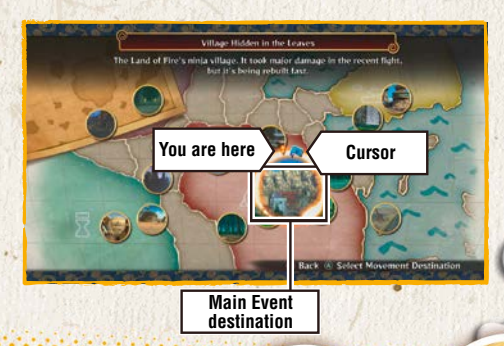

### EVENT DETAILS

This shows you the events you've accepted, both now and in the past. Bring the cursor to an event and press the (a) button to view details on that event. Press the (b) button to turn Event Navigation on and off.

6

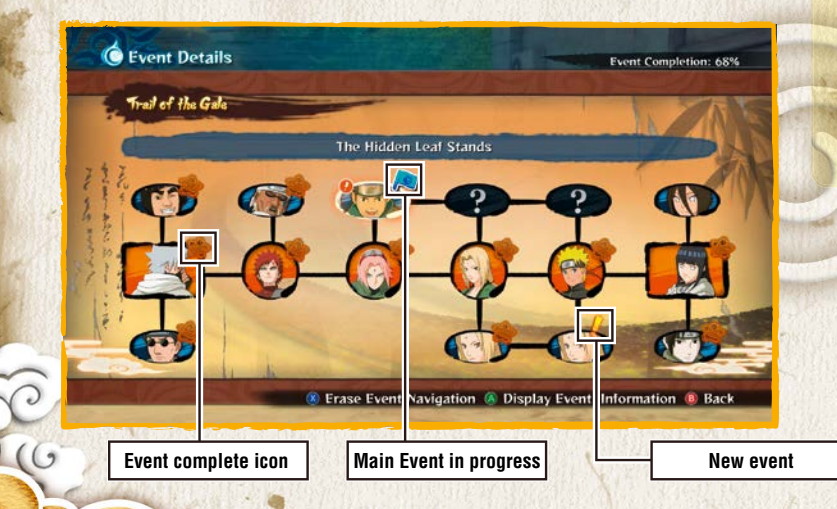

#### **Event Navigation**

Event Navigation can only be used with sub-events. Turn it on, and you'll see target destinations pointed out for you on the map.

×

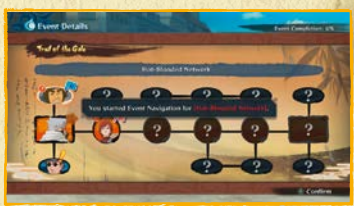

X

ADVENTURE

## ITEM LIST

View and use the consumable and story-related key items in your inventory.

#### **Consumable Items**

These items help you along in battle and throughout the game. You can purchase them at stores or discover them in Free Adventure.

|                                                                                                    | All and a second second | (0+1-) |
|----------------------------------------------------------------------------------------------------|----------------------------------------------------------------------------------------------------|--------|
| Distances from                                                                                                   | Prover Laters                                                                                                    | 25     |
| fra here                                                                                                    | Defene Power Lanch                                                                                                    | 25     |
| Shida Broome                                                                                                    | Ditinate Power Lanch                                                                                                    | 23     |
| a second second second second                                                                                    | Bunds Lanch                                                                                                    | 25     |
| and the second second second second second second second second second second second second second second second | Detuve Bonds Lunifi                                                                                                    | 24     |
|                                                                                                    | Citizeane Bonds Lowith                                                                                                    | 25     |
|                                                                                                    | - Victory Lanch                                                                                                    | 25     |

#### **Key Items**

These items are used in sub-events and other areas.

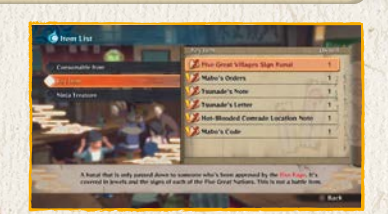

### X

#### **Using Items**

Use the cursor to navigate through the lists and select an item to use it.

\*Some items, such as those used during battle, cannot be used from vour Item List.

Talk to a store owner, then

choose whether to purchase or

sell items. Select an item or its

price, use the left stick or D-pad

to change the quantity, then

confirm your selection.

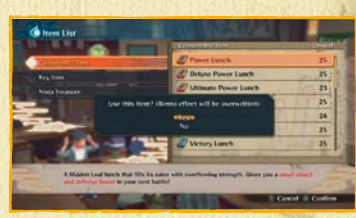

X

X

ADVENTURE

X

#### Shopping

( Bury Cherry Continue Delaw Clukes Recovery Patier 5000 Pain Sold Out 25-00 Ppg 1500 Pas 2000 P

### TUTORIAL

This lets you browse through the tutorials shown when you press the directional button during a Free Adventure or while you proceed through the game.

0

#### **Tutorial Top Menu**

The top menu displays a list of tutorial categories. Select the one you want and confirm to move on.

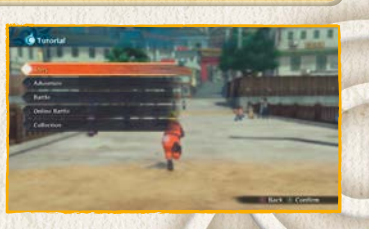

#### **Tutorial Sub-Menu**

Select the tutorial you want from the list and confirm to view it.

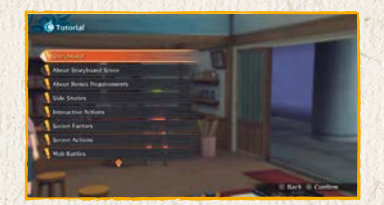

#### Viewing Tutorial Pages

If a tutorial spans multiple pages, press the (2) button to move to the next page, or use (1)(10), the left stick, or the D-pad to flip through pages.

×

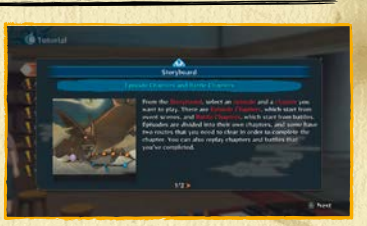

X

ADVENTURE

### THE COLLECTION MENU

This menu lets you buy, sell, or exchange Collection Items, as well as view the items you've acquired up to now. Select the action you want from the Collection options available.

6

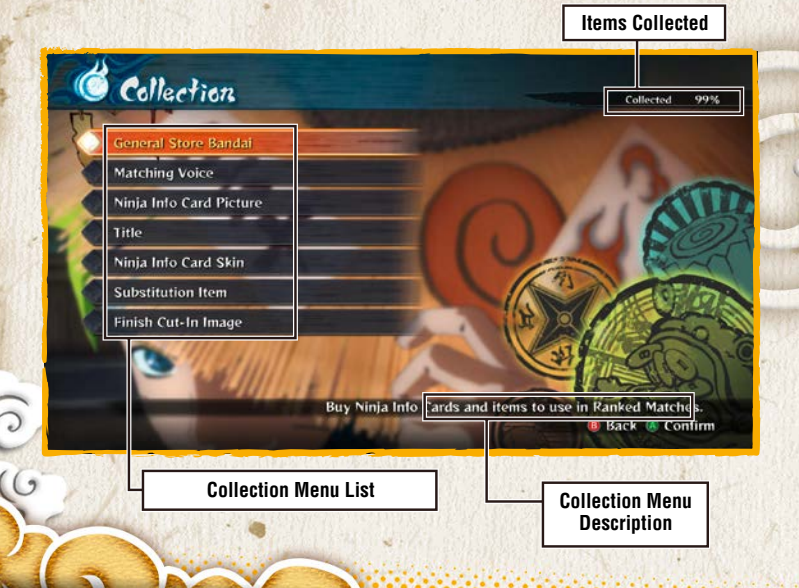

#### **Collection Menu**

| General Store<br>Bandai    | Buy or sell Collection items and exchange Ninja Treasure |  |
|----------------------------|----------------------------------------------------------|--|
| Matching Voice             | Listen to the Matching Voices used in the game.          |  |
| Ninja Info Card<br>Picture | View the images you can put on your Ninja Info Card.     |  |
| Title                      | View the titles you can put on your Ninja Info Card.     |  |
| Ninja Info Card<br>Skin    | View the frames available for your Ninja Info Card.      |  |
| Substitution Item          | View the Substitution Items you can equip on characters. |  |
| Finish Cut-In<br>Image     | View the Finish Cut-In Images of the game's characters.  |  |

COLLECTION

GENERAL STORE BANDAI/MATCHING VOICE/NINJA INFO CARD IMAGE

#### **General Store Bandai**

From the shop menu, you can opt to Purchase or Sell, as well as Exchange Ninja Treasures for Collection Items. Make a selection to move on to the item selection screen.

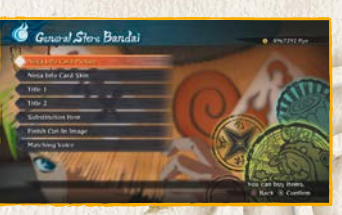

#### **Matching Voice**

Select the Matching Voice you'd like to hear from the list. Press the Solution to listen to it.

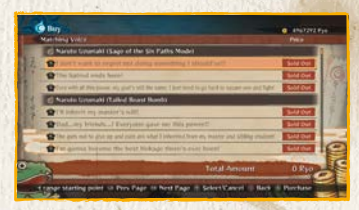

COLLECTION

#### X Bulk Purchase/Exchange

Press the a and buttons to select a range of items. Move the cursor to select the items you want to purchase in bulk or exchange individually, press the a and buttons again, then press the button.

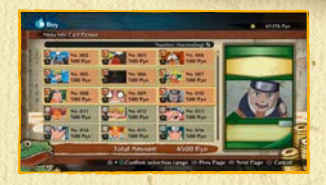

X

#### Ninja Info Card Picture

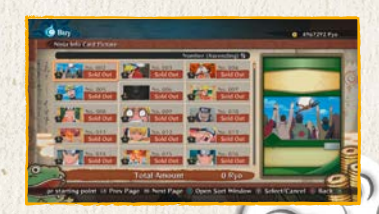

### TITLE/NINJA INFO CARD SKIN/SUBSTITUTION ITEM/FINISH CUT-IN IMAGE

0

#### Title

Move the cursor to scroll through the available titles. Press the **D** or **Q** to change Title 1 and Title 2.

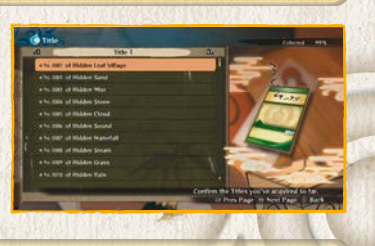

#### Ninja Info Card Skin

Use the cursor to select a Ninja Info Card Skin. You'll see a preview of your Ninja Info Card with the skin on the right side of the screen.

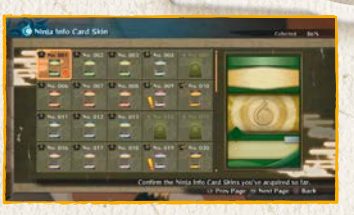

#### **Substitution Item**

Move the cursor to scroll through the available items. Bring the cursor over a Substitution Item, and you'll see it on the right side of the screen.

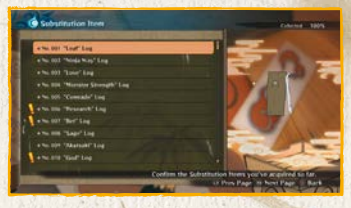

COLLECTION

#### Finish Cut-In Image

Select the Finish Cut-In Image you want to see from the list and press the button to play it.

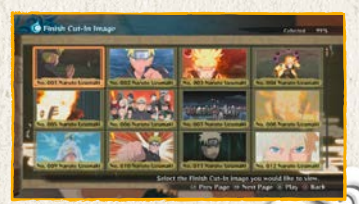

# ONLINE BATTLE TOP MENU

6

Select the game type you want to play from the Online Battle Top Menu. Follow the button guide on the bottom of the screen to view your battle record and Play Matching Voice.

\*You must have an active Internet connection to play online.

\*Once you complete online authorization, you will receive a Login Bonus for logging in once per day.

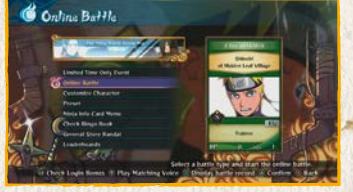

#### X Limited Time Only Events

If a limited-time-only event is underway, select the option 'Limited Time Only Event' below the banner to play it.

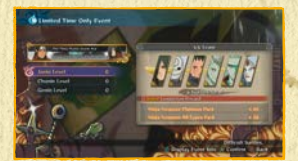

X

#### **Online Battle Top Menu Options**

| Online Battle           | Select a game mode and battle online.                                                                               |
|-------------------------|----------------------------------------------------------------------------------------------------|
| Customize<br>Character  | Add or remove character accessories and make various edits.                                                         |
| Preset                  | Save the characters you want to use in battle in advance.                                                           |
| Ninja Info Card<br>Menu | View your available Ninja Info Card parts, customize your own card, and look at cards you've exchanged with others. |
| Check Bingo<br>Book     | View your Bingo Book.                                                                                               |
| General Store<br>Bandai | Purchase Collection Items.<br>Go here for details                                                                   |
| Leaderboards            | View the current Leaderboards.                                                                                      |

ONLINE BATTLE

### ONLINE BATTLE

0

Select the Battle Mode you want from the options available in the Battle Menu. You'll then configure your session in the next sub-menu.

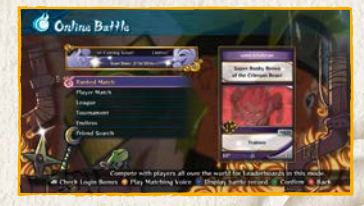

#### **Battle Menu Options**

| Ranked Match  | Battle with players worldwide for Leaderboard fame.                                  |  |
|---------------|--------------------------------------------------------------------------------------|--|
| Player Match  | Fight a one-on-one battle using whatever settings you want.                          |  |
| League        | Fight against other players in a round-robin championship.                           |  |
| Tournament    | Fight against other players in a tournament-style championship.                      |  |
| Endless       | Fight an endless line of opponents and try to build the longest win streak possible. |  |
| Friend Search | Search the session hosted by your Steam friends.                                     |  |

#### **Session Settings**

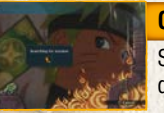

#### **Quick Search**

Search for available sessions without defining any conditions.

#### Session Search

Search for available sessions that match your given conditions. Search conditions available depend on the battle type you selected.

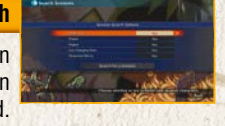

ONLINE BATTLE

#### **Create Session**

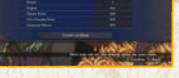

X

Define settings, create a session, and wait for opponents. You can also invite friends to your session unless you went for a Banked Match.

### **Search Sessions**

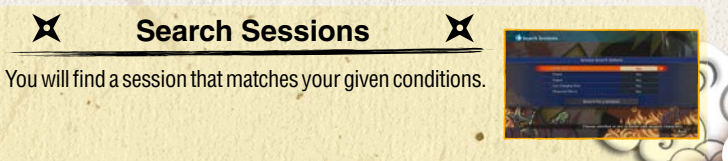

## THE LOBBY

Select the action you want from the Room Menu options available. The lobby screen provides assorted data for your convenience.

6

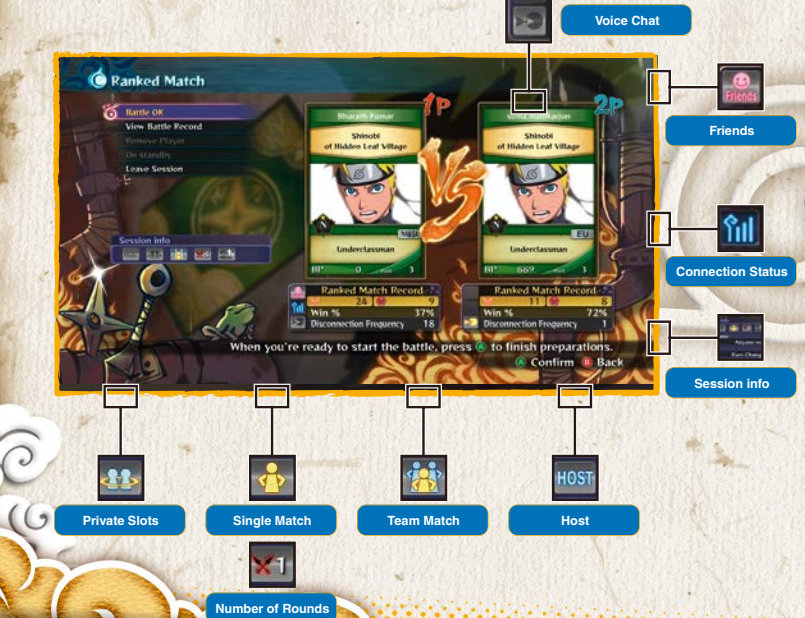

#### Room Menu Options

| Battle OK             | Prepare for battle. In Endless mode, battle begins once the top two players select Battle OK. |  |
|-----------------------|-----------------------------------------------------------------------------------------------|--|
| View Battle<br>Record | View your foe's battle record.                                                                |  |
| Remove Player         | Kick the player out of the lobby, if you're the host.                                         |  |
| Invite Friend         | Invite your friends to join the battle.                                                       |  |
| Leave Session         | Leave the lobby.                                                                              |  |

ONLINE BATTLE

### BATTLE FLOW

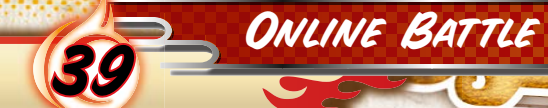

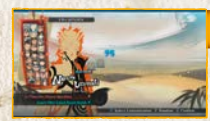

#### **Character Select**

Select your character before time runs out.

6

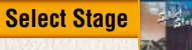

Select the stage to play in, if you're the host.

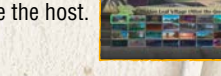

If you're playing a League or Tournament, the host can adjust the matchup table.

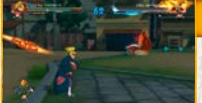

#### Battle

Fight out the battle.

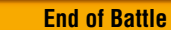

What happens after battle depends on which mode you chose.

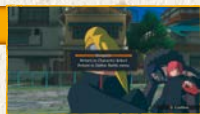

#### End of Battle

| Ranked Match<br>Player Match | The game shows the results, then displays the End of Battle Menu.                                                                                                    |  |
|------------------------------|----------------------------------------------------------------------------------------------------|--|
| League                       | Once all the battle results are announced, the game goes<br>back to the league table. If there's a tie for 1st at the end<br>of the League, there will be a tiebreaker fight to crown the<br>champion. |  |
| Tournament                   | The game returns to the tournament table, showing battle fixtures for the next round.                                                                                                    |  |
| Endless                      | Fight an endless line of opponents and try to build the Jongest win streak possible.                                                                                                    |  |

### CUSTOMIZE CHARACTER/PRESET

6

#### **Customize Character**

You can create and save up to three customizations per character.

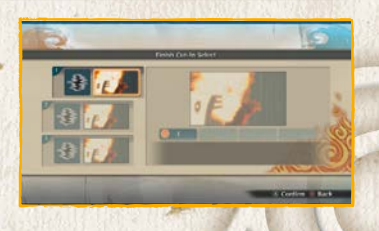

| ×                   | Customize Types                                             |
|---------------------|-------------------------------------------------------------|
| Substitution Select | Select the item to swap in for during a Substitution Jutsu. |
| AGENTICS            | *Not available for all characters.                          |
| Finish Cut-In       | Select a Finish Cut-In Image for the character.             |

#### Preset

You have the option of creating a team before starting play. Select the leader and support members you want from the character list.

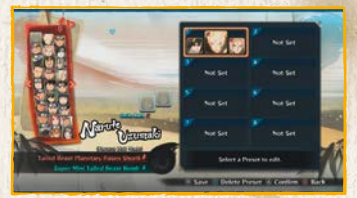

ONLINE BATTLE

### NINJA INFO CARD MENU

This lets you view the Ninja Info Cards you've exchanged, as well as edit your own card.

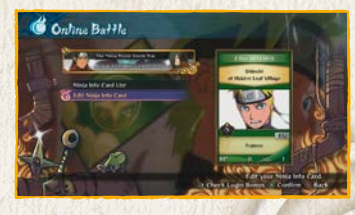

#### **View Ninja Info Cards**

View the Ninja Info Cards you've collected from online opponents. Select the card you want to view. Press the 
and
by to page through.

\*You can keep up to 300 Ninja Info Cards. Once you go past that, your oldest cards will be overwritten with the new ones.

\*You can lock Ninja Info Cards to prevent them from being overwritten. Up to 100 cards can be locked.

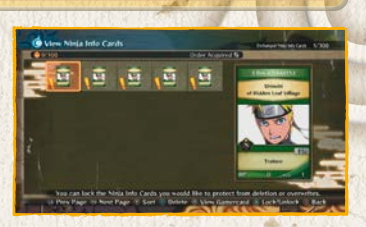

#### **Edit Ninja Info Card**

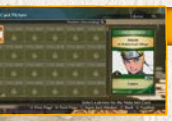

#### Edit Ninja Info Card Image

Select the image you want to put on your Ninja Info Card.

#### Edit Title

Select the titles you want to put on your Ninja Info Card. Press the 🔽 or 🖳 to switch between the Title 1 and Title 2 tabs.

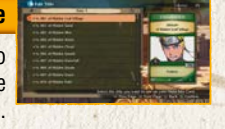

ONLINE BATTLE

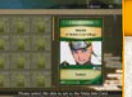

#### Edit Ninja Info Card Skin

Select the skin you want to put on your Ninja Info Card.

#### **Edit Matching Voice**

Select the Matching Voice you want to use.

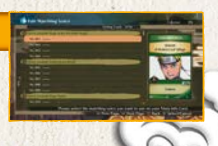

## BINGO BOOK

You can earn rewards for battling Bingo Book characters online. Your Bingo Book is updated once per day.

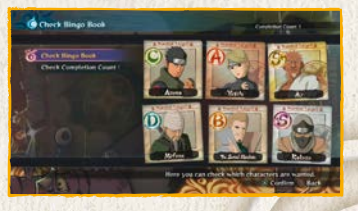

0

#### **Check Bingo Book**

View the characters you're asked to battle today. Select a character to view the rewards you can earn for battling them.

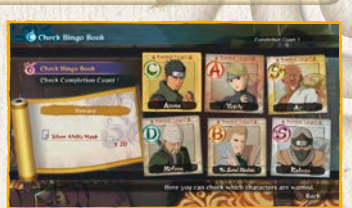

#### **Check Completion Count Rewards**

View the available rewards, which change depending on your completion count.

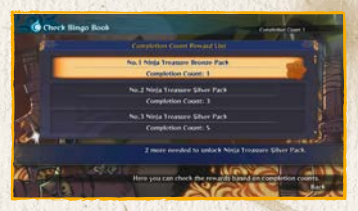

ONLINE BATTLE

### LEADERBOARDS

This lets you view the Leaderboards, determined by the Battle Points (BP) earned in Ranked Match. Press the button to change Leaderboard display conditions.

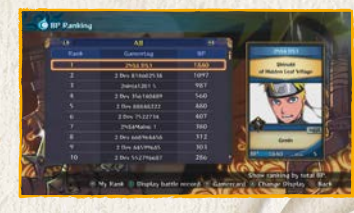

6

#### **Types of Leaderboards**

Press the **G** and **D** to switch between sorting the leaderboard by overall stats, stats by area, or friends only.

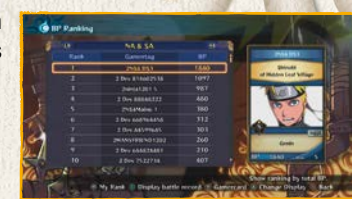

#### **Options Available on Leaderboard Screen**

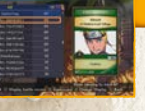

#### View Your Ranking

Press the Se button to jump to your place in the Leaderboard. If you're out of the Leaderboard entirely, nothing will happen.

#### **Display Battle Record**

Select a player from the Leaderboard and press the button to view that player's battle record.

| ales.    |                                                                                                    | · Internet |     |
|----------|----------------------------------------------------------------------------------------------------|------------|-----|
| Te.      | and the second second s |            |     |
| ġ.       | -                                                                                                    |            | 31  |
| 4        |                                                                                                    |            |     |
| Search : |                                                                                                    | LC-SIG     | 198 |

ONLINE BATTLE

## FREE BATTLE MENU

G

Select the battle mode you want to play from the Free Battle Menu.

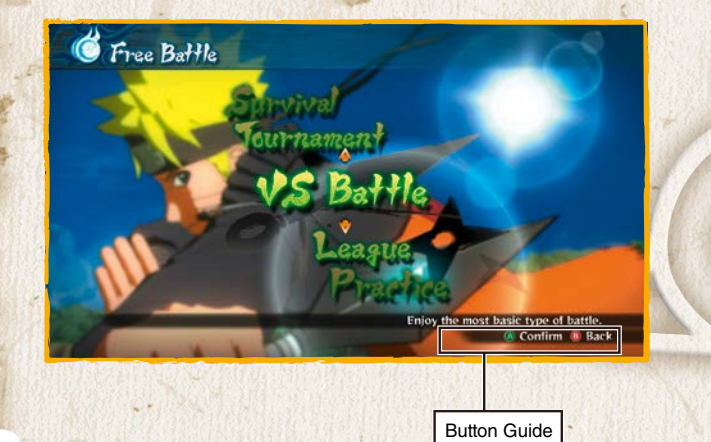

#### Free Battle Menu Options

| VS Battle              | A normal match between two opponents.                                                                        |  |
|------------------------|----------------------------------------------------------------------------------------------------|--|
| Tournament             | A tournament-style championship held with four to eight players.                                             |  |
| League                 | A round-robin style championship.                                                                            |  |
| Survival               | An elimination championship where your health is refilled after each battle depending on the battle results. |  |
| Practice               | Practice fighting under any conditions you like.                                                             |  |
| Customize<br>Character | Edit Substitution Items and Finish Cut-In Images.                                                            |  |
| Preset                 | Save the characters you want to use in battle in advance.                                                    |  |

FREE BATTLE

# VS BATTLE

# FREE BATTLE

×

#### **VS Battle Game Flow**

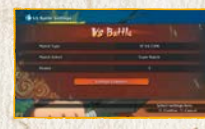

#### VS Battle Settings

Highlight and use the left stick or D-pad to change settings.

#### **Preparing for Battle**

6

Select the characters and stage to use.

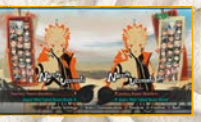

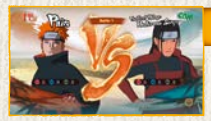

#### **Battle Start Screen**

View your battle records up to this point. Once loading is complete, the battle will begin.

#### X End of Battle

The game shows the results, then displays the End of Battle Menu. Select the action you want from the options available.

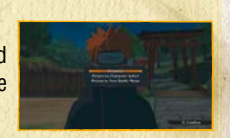

### TOURNAMENT

#### **Tournament Game Flow**

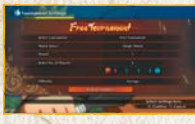

#### Tournament Settings

Move the left stick or D-pad to change settings.

#### **Ever-Changing Tournament**

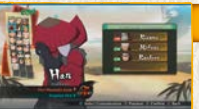

#### **Preparing for Battle**

Select Ever-Changing Tournament from the Tournament Settings, and the conditions of battle will change with each fight. Player one selects characters (starting with 1P), the game shows the tournament table. You'll then choose a stage to play in.

#### Tournament Table Controls

X

Press the 🔇 button to switch between PLAYER and COM. Press 📾 and select two players to swap their positions in the table.

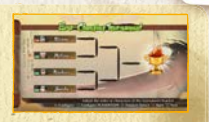

FREE BATTLE

#### **Battle Start Screen**

Once loading is complete, the battle will begin. If this is an Ever-Changing Tournament, loading will begin after the next battle conditions are set.

### End of Battle

×

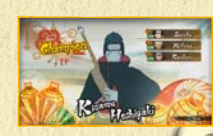

The game shows the results, then applies them to the tournament table. If the tournament is over, a final results screen appears. Press the button to return to the Free Battle Menu.

### LEAGUE

#### League Battle Game Flow

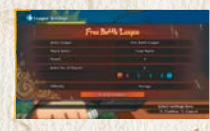

#### League Settings

Highlight and use the left stick or D-pad to change settings.

#### **Free Battle League**

Ever-Changing League

**Challenge League** 

Select Free Battle League from the League Settings to stage a normal round-robin championship.

Select Ever-Changing League from the League Settings, and the conditions of battle will change with each fight.

Select Challenge League from the League Settings, and you'll be asked to select a rank and course. New ranks are unlocked after winning each course.

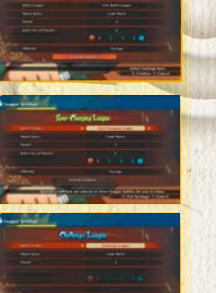

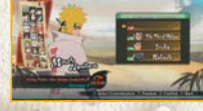

#### **Preparing for Battle**

Once character selection is complete (starting with 1P), the game shows the league table. You'll then choose a stage to play in.

### League Table Controls

Press the Solution to switch between PLAYER and COM. Press and select two players to swap their positions in the table.

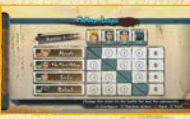

#### **Battle Start Screen**

Once loading is complete, the battle will begin. If this is an Ever-Changing League, loading will begin after the next battle conditions are set.

FREE BATTLE

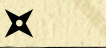

#### **End of Battle**

×

The game shows the results, then applies them to the league table. If the league is over, a final results screen appears. Press the (a) button to return to the Free Battle Menu.

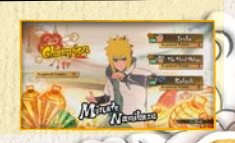

### SURVIVAL

#### **Survival Game Flow**

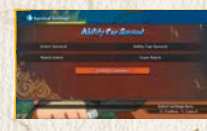

#### Survival Settings

Highlight and use the left stick or D-pad to change settings.

6

#### **Ability Cap Survival**

Select Ability Cap Survival from the Survival Settings, and you'll be asked to select a rank and course. Beat all the courses to unlock new ranks.

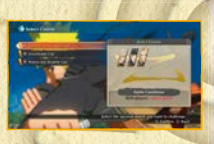

#### **Battle Start Screen**

Once loading is complete, the battle will begin. If this is Ultimate Survival, loading will begin after the next battle conditions are set.

FREE BATTLE

#### **End of Battle**

×

If your Life Gauge hits zero
 If you defeat all opponents in Ability Cap Survival

Win a battle in Survival, and you'll regain Health depending on the battle results.

×

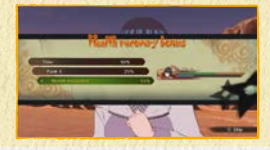

**Preparing for Battle** 

Select the characters.

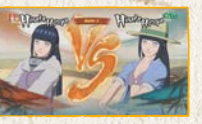

### PRACTICE

#### **Practice Game Flow**

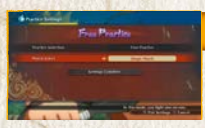

#### Practice Settings

Highlight and use the left stick or D-pad to change settings.

( )

#### **Battle Practice**

Select Battle Practice from the Practice Settings, and you'll see a training list. Select the type of training you want, and you'll move to the Battle Start screen.

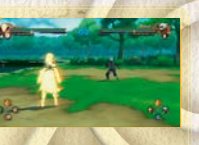

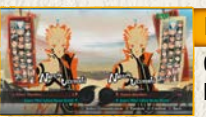

#### Battle Start Screen

Once loading is complete, the battle will begin.

#### **Free Practice**

Practice fighting as you adjust assorted conditions. Settings can be changed by opening the Pause Menu and selecting Practice Settings. Highlight the option you want to change, then use the left stick or D-pad to change it.

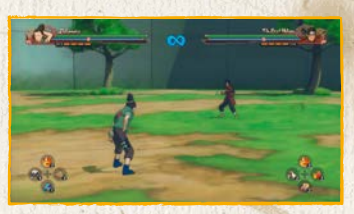

FREE BATTLE

#### **Battle Practice**

Practice the basics of battle. Perform the moves displayed onscreen to proceed through practice. Once you've completed practice, you'll see an End of Practice Menu.

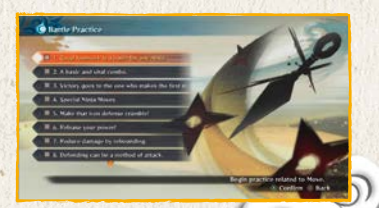

## OPTIONS MENU

This allows you to adjust the game's options. Select the options you want to customize. Press the select the option to its default setting. Once you're done, select "Settings Complete".

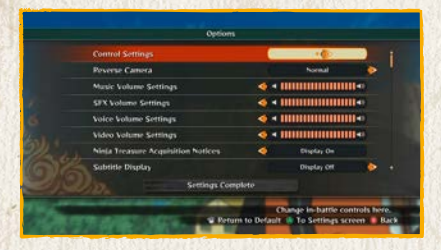

| Voice Settings | 4           | - Interester |       |
|----------------|-------------|--------------|-------|
| FXAA           |             |              | -     |
| Shadow Quality | ٠.          | HIGH         |       |
| Motion Blur    |             | OTT          | >     |
| Glare          |             |              |       |
| Perchation     |             | 292041060    |       |
| Fullicreen     | <b>4</b> 0  |              |       |
| Vajne          |             |              | - 🌔 🕴 |
| Semia          | gs Complete | _            |       |

#### **Option Controls**

#### **Control Settings**

Change the buttons used during battle and elsewhere. Select the control you want to change, then press the button you'd like to associate with that action. Use the left stick or D-pad to change your vibration settings.

OPTIONS

#### **Reverse Camera**

Highlight and use the left stick or D-pad to select between four camera control types.

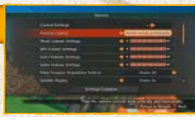

#### **Volume Settings**

Select a volume type and use the left stick or D-pad to adjust the volume.

#### **Subtitle Display**

Highlight and use the left stick or D-pad to select whether or not to display subtitles.

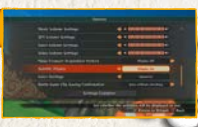

## BASISINFORMATIE

**Opmerking 1:** De gewenste resolutie, FXAA, Glare (schittering), VSync, Motion Blur (bewegingsonscherpte) en Shadow Quality (kwaliteit schaduwen) kunnen ingesteld worden in het menu Options in het scherm 'Game Mode Select' (speltype selecteren).

**Opmerking 2:** Om de controller te gebruiken, ga je terug naar het titelscherm en druk je op een willekeurige knop op de controller. Vanaf dat moment kun je alleen de controller gebruiken. Slechts één bedieningsmethode (toetsenbord/ controller) kan tijdens het spelen gebruikt worden.

**Opmerking 3:** De titel ondersteunt gamepads voor PC. Als gamepads voor de PC gebruikt worden in de X-Input-modus, werken ze op een vergelijkbare manier als de Xbox 360-controller. De knoppencommando's op het scherm maken dan altijd gebruik van de pictogrammen van een Xbox 360-controller, ongeacht welk apparaat je hebt gekozen om mee te spelen. De bediening kan in deze modus niet worden aangepast. Druk in het scherm 'Game mode select' op Backspace om naar 'Keyboard settings' (instellingen toetsenbord) te gaan. De titel ondersteunt ook de Steam-controller die op dezelfde manier werkt als de Xbox 360-controller.

**Opmerking 4:** Gamepads voor de PC kunnen ook worden gebruikt als een directe invoer-apparaat. In deze modus kun je de bediening wel aanpassen.

| Invoerapparaat   | Aanpasbare bediening |
|------------------|----------------------|
| Toetsenbord      | Ja                   |
| Xbox 360         | Ja                   |
| Xbox One         | Ja                   |
| Steam-controller | Ja                   |

BASISINFORMATIE

### BASISINFORMATIE

BASISINFORMATIE

#### **Installatie Steam**

Als je "NARUTO SHIPPUDEN: Ultimate Ninja Storm 4" via Steam koopt, verschijnt de game automatisch in je lijst met games. Klik op NARUTO SHIPPUDEN: Ultimate Ninja Storm 4 om naar de gamepagina te gaan. Klik op de installatieknop bovenaan de pagina om de download en de installatie te beginnen.

**Opmerking:** De titel biedt ook ondersteuning voor toetsenbord en gamepad, naast de Xbox 360-controller voor Windows. De gebruiker kan diverse acties aan specifieke toetsen toewijzen in het menu 'Keyboard Settings' (instellingen toetsenbord). De game ondersteunt ook bediening via gamepads. Dit werkt op een vergelijkbare manier als met de Xbox 360-controller voor Windows, maar de knoppenaanwijzingen in beeld tonen altijd de knoppen van de Xbox 360-controller voor Windows, ongeacht het bedieningsapparaat dat je gekozen hebt voor de game. Tevens zijn er opties voor beeldinstellingen beschikbaar. Hiermee kun je de gewenste resolutie, beeldverhouding (aangezien de game geen optie bevat om de beeldverhouding in te stellen) en supersampling instellen. Ook is het hier mogelijk om de game in een venster te spelen. De optie 'Video' (beeld) is beschikbaar in het menu Options (opties) in het scherm 'Game Mode Select' (speltype selecteren).

# XBOX 360-CONTROLLER

G

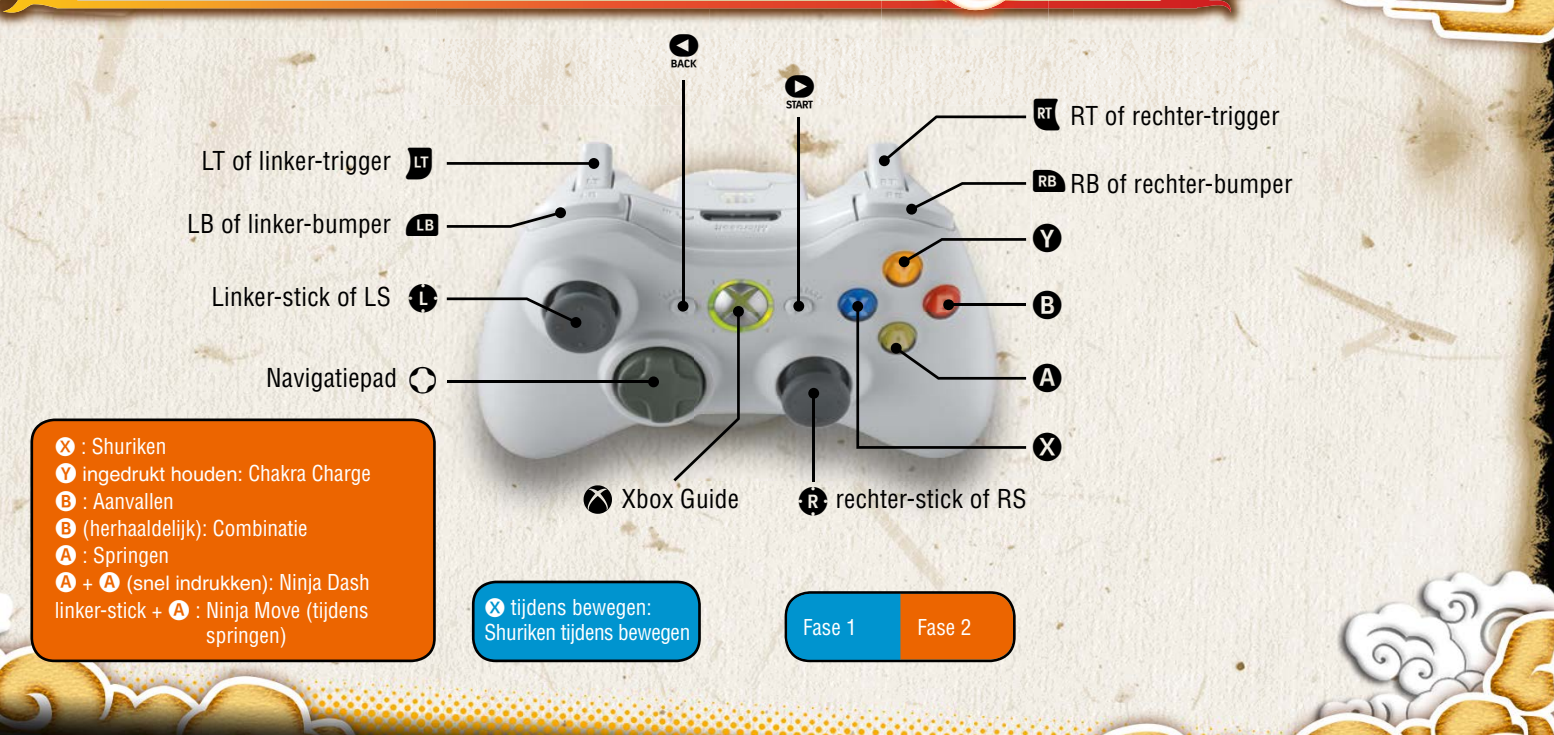

STANDAARDBEDIENING

# XBOX 360-CONTROLLER

(G

| Selecteren/Bevestig            | en                                                                     |
|--------------------------------|------------------------------------------------------------------------|
| Linker-stick /<br>navigatiepad | Optie selecteren                                                       |
| B-knop                         | Annuleren/Terug                                                        |
| <b>●</b> -knop                 | Bevestigen/Berichten overslaan                                         |
| START - KNOP                   | Filmpjes overslaan                                                     |
| Sack -knop                     | Toetsenbordinstellingen /<br>Terug naar het scherm 'Game Mode Select'. |

| Gevecht        |                                                                       |
|----------------|-----------------------------------------------------------------------|
| Linker-stick   | Bewegen                                                               |
| Navigatiepad   | Gevechtsvoorwerpen gebruiken                                          |
| <b>B</b> -knop | Slagaanval                                                            |
| A-knop         | Springen (druk in de lucht opnieuw in om een dubbele sprong te maken) |
| <b>⊗</b> -knop | Shuriken                                                              |
| ♥-knop         | Chakra Load (ingedrukt houden voor Chakra Charge)                     |
| Rechter-stick  | Andere aanvoerder                                                     |
| æ              | Ninjutsu-ondersteuning                                                |
| RB             | Ninjutsu-ondersteuning                                                |
| U              | Jutsu wisselen                                                        |
| RT             | Verdedigen                                                            |
| Start - knop   | Pauzemenu                                                             |

| Adventure (vrije avontuurstand) |                                                                                          |
|---------------------------------|------------------------------------------------------------------------------------------|
| Linker-stick                    | Bewegen                                                                                  |
| <b>B</b> -knop                  | Actie (praten, vernielen, onderzoeken, enz.)                                             |
| Rechter-stick                   | Camera bewegen (als deze beschikbaar is in het gebied)                                   |
| RS                              | Camera resetten (als deze beschikbaar is in het gebied)<br>*RS = rechter-stick indrukken |
| Start -knop                     | Hoofdmenu                                                                                |

STANDAARDBEDIENING

\*Getoonde knoppen zijn standaard zo ingesteld in de game.

# TOETSENBORDBEDIENING

Springen (druk in de lucht opnieuw in om een dubbele

Chakra Load (ingedrukt houden voor Chakra Charge)

6

| Selecteren/Bevestigen |                                                                       |
|-----------------------|-----------------------------------------------------------------------|
| W,A,S,D-toetsen       | Pijltoetsen                                                           |
| =-toets               | Annuleren/Terug                                                       |
| L-toets               | Bevestigen/Berichten overslaan                                        |
| Enter-toets           | Filmpjes overslaan                                                    |
| Backspace-toets       | Toetsenbordinstellingen / Terug naar het scherm 'Game<br>Mode Select' |
| O                     |                                                                       |
| Gevecnt               |                                                                       |
| W,A,S,D-toetsen       | Bewegen                                                               |
| Pijltoetsen           | Gevechtsvoorwerpen gebruiken                                          |

Slagaanval

Shuriken

sprong te maken)

Andere aanvoerder Ninjutsu-ondersteuning

Jutsu wisselen

Verdedigen Pauzemenu

Ninjutsu-ondersteuning

=-toets

L-toets

K-toets

O-toets 4- en 6- toetsen

Q-toets P-toets

E-toets

I-toets

Enter-toets

#### Adventure (vrije avontuurstand)

and a state of the state of the

| W,A,S,D-toetsen     | Bewegen                                                                                       |
|---------------------|-----------------------------------------------------------------------------------------------|
| =-toets             | Actie (praten, vernielen, onderzoeken, enz.)                                                  |
| 8-, 4-, 2-, 6-toets | Camera bewegen (als deze beschikbaar is in het gebied)                                        |
| H-toets             | Camera resetten (als deze beschikbaar is in het gebied)<br>*H-toets = rechter-stick indrukken |
| Enter-toets         | Hoofdmenu                                                                                     |

STANDAARDBEDIENING

\*Getoonde knoppen zijn standaard zo ingesteld in de game.

# GRUNDLÄGGANDE INFORMATION

**Obs 1:** Alternativ för att ställa in önskad upplösning, FXAA, Glare, VSync, rörelseoskärpa och skuggkvalitet finns under "Options", som nås från skärmen "Game Mode Select".

**Obs 2:** För att använda handkontrollen behöver du gå tillbaka till titelskärmen och trycka på en knapp på handkontrollen, så kan du enbart använda handkontrollen därefter. Endast en av kontrollmetoderna (tangentbord/handkontroll) kommer att vara aktiv vid någon tidpunkt under spelets gång.

**Obs 3:** Spelet stödjer PC-handkontroller. PC-handkontrollerna fungerar ungefär som Xbox 360-handkontrollen när de används i läget XInput. I detta läge visas alltid Xbox 360-handkontrollens knappar på skärmen oavsett vilken kontroll man spelar med och kontrollerna kan inte anpassas i detta läge. Om man trycker på "Backspace" på skärmen "Game mode select" kommer man till "Keyboard settings". Spelet stödjer även Steam-handkontrollen som även den fungerar ungefär som Xbox 360-handkontrollen.

**Obs 4:** PC-handkontrollerna kan även användas som DirectInput-enheter. I detta läge kan du anpassa kontrollerna.

| Indataenhet        | Anpassningsbara<br>kontroller |   |
|--------------------|-------------------------------|---|
| Tangentbord        | Ja                            |   |
| Xbox 360           | Ja                            |   |
| Xbox One           | Ja                            |   |
| Steam-handkontroll | Ja                            | - |

GRUNDLÄGGANDE INFORMATION

# GRUNDLÄGGANDE INFORMATION

GRUNDLÄGGANDE INFORMATION

#### Installation av Steam

När du köper "NARUTO SHIPPUDEN: Ultimate Ninja Storm 4" från Steams nätbutik, hamnar spelet automatiskt i din spellista. Klicka på NARUTO SHIPPUDEN: Ultimate Ninja Storm 4 för att få upp spelsidan. Klicka på knappen Installera längst upp på sidan för att påbörja nedladdningen och installationen.

**Obs:** Spelet stödjer även tangentbord och handkontroller utöver Xbox 360-handkontrollen för Windows. Användaren kan binda tangentbordstangenterna till valfri handling via menyn "Keyboard Settings" i spelet. Spelet stödjer även handkontroller och fungerar ungefär som Xbox 360-handkontrollen för Windows, men knapparna på skärmen kommer alltid visas som de på Xbox 360-handkontrollen för Windows oavsett vilken kontroll man spelar med. Det finns även videoinställningar, där användaren kan välja önskad upplösning, bildförhållande, eftersom detta inte går att ändra i själva spelet, supersampling och även starta spelet i fönsterläge. Videoinställningarna finns under menyn "Options" på skärmen "Game Mode Select".

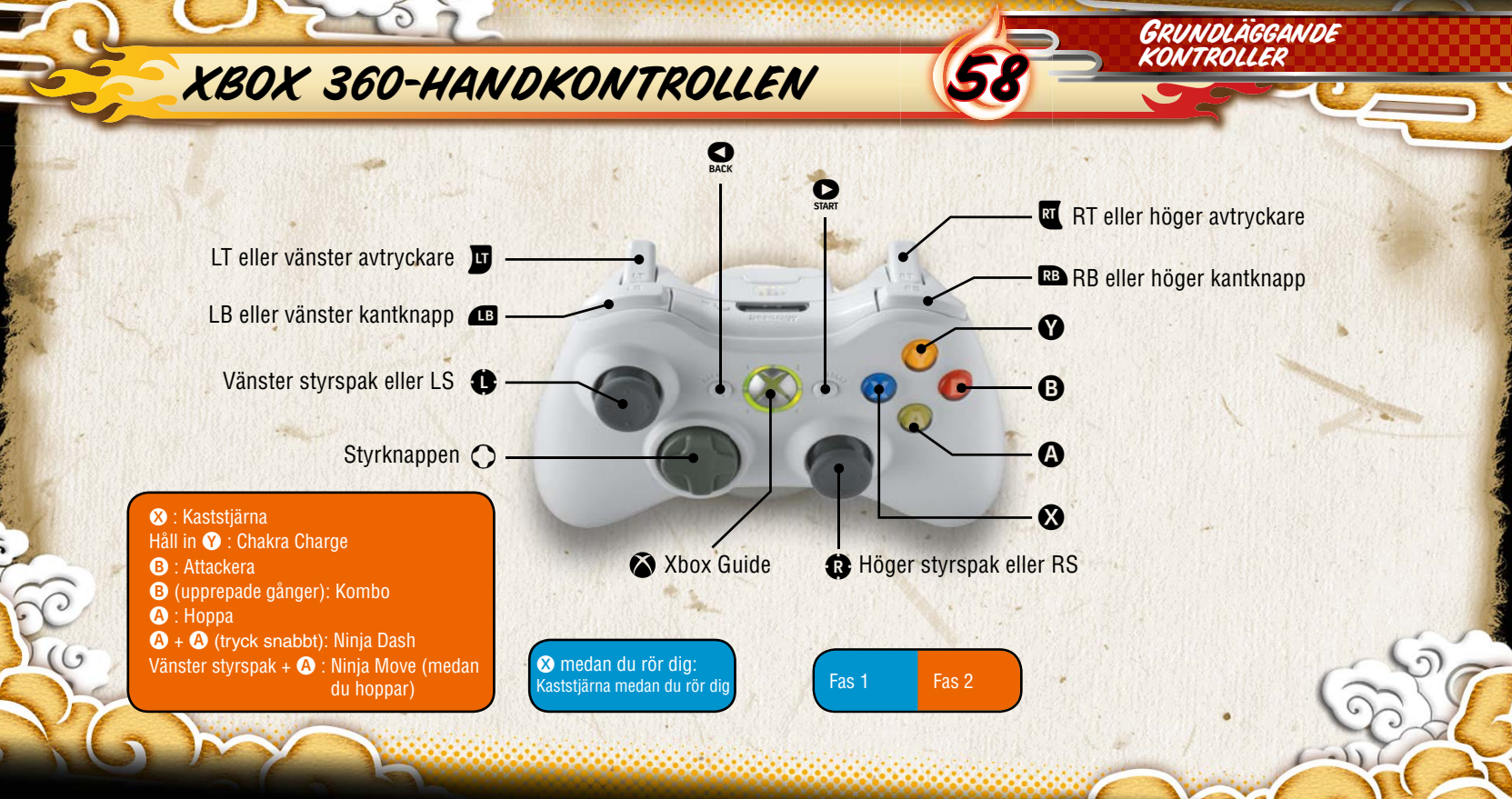

# XBOX 360-HANDKONTROLLEN

(G

| Välja/bekräfta                   |                                                                            |
|----------------------------------|----------------------------------------------------------------------------|
| Vänster styrspak/<br>styrknappen | Välj alternativ                                                            |
| B-knappen                        | Avbryt/tillbaka                                                            |
| A-knappen                        | Bekräfta/hoppa över meddelanden                                            |
| Start-knappen                    | Hoppa över filmer                                                          |
| Sack - knappen                   | Tangentbordsinställningar/Tillbaka till skärmen där man<br>väljer spelläge |
| Strid                            |                                                                            |
| Vänster styrspak                 | Rör karaktären                                                             |
| Styrknappen                      | Använd stridsföremål                                                       |
| B-knappen                        | Attack                                                                     |
| A-knappen                        | Hoppa (tryck igen mitt i hoppet för att dubbelhoppa)                       |
| ❸-knappen                        | Kaststjärna                                                                |
|                                  | Chakra Load (håll in för Chakra Charge)                                    |
| Höger styrspak                   | Byt ledare                                                                 |
| Æ                                | Support Ninjutsu                                                           |
| RB                               | Support Ninjutsu                                                           |
| IJ                               | Substitution Jutsu (undanmanöver)                                          |
| RT                               | Försvara                                                                   |
| •knappen                         | Pausmenyn                                                                  |

| Adventure (fritt äventyrsläge) |                                                                               |
|--------------------------------|-------------------------------------------------------------------------------|
| Vänster styrspak               | Rör karaktären                                                                |
| B-knappen                      | Handling (prata, gör sönder, undersök, osv.)                                  |
| Höger styrspak                 | Rör kameran (om det går i området)                                            |
| RS                             | Återställ kameran (om det går i området)<br>*RS = tryck ner på höger styrspak |
| START -knappen                 | Huvudmenyn                                                                    |

GRUNDLÄGGANDE KONTROLLER

\*Knapparna som visas är spelets standardknappar.

# TANGENBORDSKONTROLLER

(G

| Välja/bekräfta             |                                                                            |
|----------------------------|----------------------------------------------------------------------------|
| W,A,S,D                    | Riktningsknappar                                                           |
| =                          | Avbryt/tillbaka                                                            |
| L                          | Bekräfta/hoppa över meddelanden                                            |
| Enter                      | Hoppa över filmer                                                          |
| Backsteg                   | Tangentbordsinställningar/Tillbaka till skärmen där man<br>väljer spelläge |
| CERCIPAL CONTRACTOR STATES |                                                                            |

| Strid          |                                                      |     |
|----------------|------------------------------------------------------|-----|
| W,A,S,D        | Rör karaktären                                       |     |
| Piltangenterna | Använd stridsföremål                                 |     |
| =              | Attack                                               |     |
| L              | Hoppa (tryck igen mitt i hoppet för att dubbelhoppa) | 1.0 |
| К              | Kaststjärna                                          |     |
| 0              | Chakra Load (håll in för Chakra Charge)              |     |
| 4, 6           | Byt ledare                                           |     |
| Q              | Support Ninjutsu                                     |     |
| Ρ              | Support Ninjutsu                                     | 情   |
| E              | Substitution Jutsu                                   |     |
| 1              | Försvara                                             | -   |
| Enter          | Pausmenyn                                            | 8   |

| Adventure (fritt äventyrsläge) |                                                                              |
|--------------------------------|------------------------------------------------------------------------------|
| W,A,S,D                        | Rör karaktären                                                               |
| =                              | Handling (prata, gör sönder, undersök, osv.)                                 |
| 8, 4, 2, 6                     | Rör kameran (om det går i området)                                           |
| н                              | Återställ kameran (om det går i området)<br>*H = tryck ner på höger styrspak |
| Enter                          | Huvudmenyn                                                                   |

GRUNDLÄGGANDE KONTROLLER

i c

\*Knapparna som visas är spelets standardknappar.

6

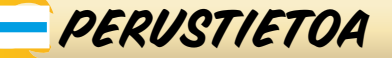

**Huomautus 1:** Asetukset, kuten näyttötarkkuus, FXAA, Glare (heijastus), VSync, Motion Blur (liike-epäterävyys) ja Shadow Quality (varjojen tarkkuus), ovat muutettavissa Game Mode Select -ruudun Options Menu -kohdasta.

**Huomautus 2:** Ota käyttöön peliohjain palaamalla pelin aloitusnäyttöön ja painamalla mitä tahansa peliohjaimen painiketta, jonka jälkeen peli hyväksyy vain peliohjaimen komentoja. Vain yksi syöttölaite (näppäimistö tai ohjain) on käytettävissä pelin aikana.

**Huomautus 3:** Peli tukee PC-peliohjaimia. PC-peliohjaimet toimivat samalla tavalla kuin XInput-tilassa oleva Xbox 360 -ohjain. Tässä tilassa näppäinkehotteet esitetään Xbox 360 -ohjaimen näppäinkuvakkeina käytössä olevasta laitteesta huolimatta ja näppäinmäärityksiä ei voida muuttaa. Askelpalauttimen painaminen Game Mode Select -ruudussa vie sinut Keyboard Settings -ruutuun (Näppäimistön asetukset). Peli tukee myös Steam-ohjainta, joka toimii samalla tavalla kuin Xbox 360 -ohjain.

**Huomautus 4:** PC-peliohjaimia voidaan käyttää myös DirectInput-laitteena. Voit muuttaa näppäinmäärityksiä tässä tilassa.

| Syöttölaite  | Muokattavat ohjaimet |
|--------------|----------------------|
| Näppäimistö  | Kyllä                |
| Xbox 360     | Kyllä                |
| Xbox One     | Kyllä                |
| Steam-ohjain | Kyllä                |

PERUSTIETOA

PERUSTIETOA

#### Steam-asennus

Kun ostat "NARUTO SHIPPUDEN: Ultimate Ninja Storm 4" -pelin Steamin verkkokaupasta, peli lisätään automaattisesti Pelit-listaan. Napsauta NARUTO SHIPPUDEN: Ultimate Ninja Storm 4 -pelin kohdalla tuodaksesi esiin pelin sivun. Aloita pelin lataaminen ja asentaminen napsauttamalla sivun yläosassa olevaa Asenna-painiketta.

PERUSTIETOA

**Huomautus:** Peli tukee myös näppäimistöä ja peliohjaimia Xbox 360:n Windows-ohjainta lukuun ottamatta. Voit uudelleenmäärittää näppäimistön näppäimetpelin Keyboard Settings -valikossa. Peli tukee myös peliohjaimia, ja ne toimivat samalla tavalla kuin Xbox 360:n Windows-ohjain. Näppäinkehotteet esitetään kuitenkin Xbox 360:n Windows-ohjaimen näppäinkuvakkeina pelissä käytettävästä laitteesta huolimatta. Videoasetuksissa voit valita halutun näyttötarkkuuden, kuvasuhteen (kuvasuhdetta ei voi muuttaa pelistä käsin), super samplingin ja aloitetaanko peli ikkunatilassa. Videoasetukset ovat Game Mode Select -ruudun Options-valikossa.

# XBOX 360 -OHJAIN

6

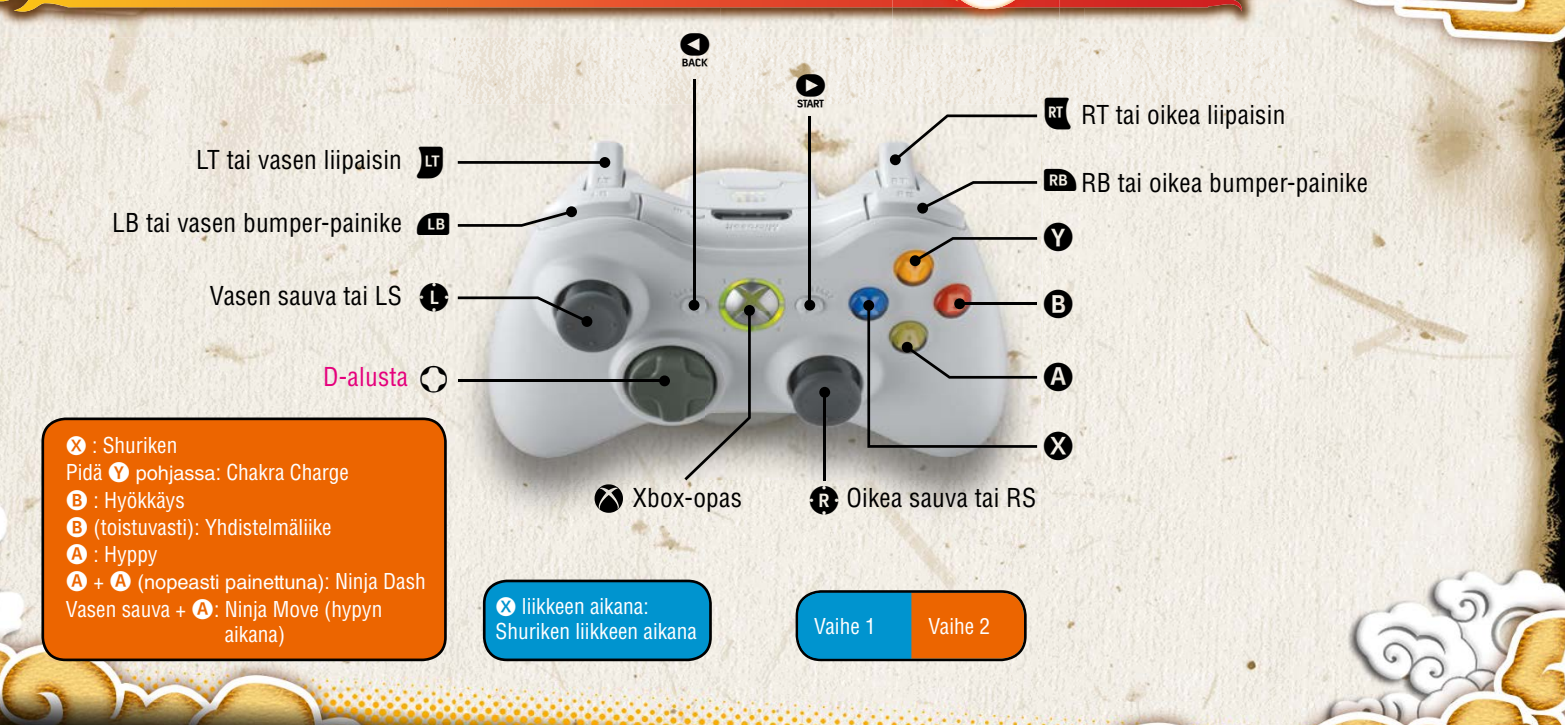

PERUSOHJAIMET

# XBOX 360 -OHJAIN

(G

| Valinta/vahvistus      |                                                                                 |       |
|------------------------|---------------------------------------------------------------------------------|-------|
| Vasen sauva / D-alusta | Valitse valikkovaihtoehto                                                       | 94    |
| B-painike              | Peruuta/takaisin                                                                |       |
| A-painike              | Vahvista / ohita viestit                                                        |       |
| ₽painike               | Ohita välivideot                                                                |       |
| Sack -painike          | Näppäimistön asetukset / palaa Game Mode Select<br>-ruutuun (Pelitilan valinta) | all . |
|                        |                                                                                 | 1     |
| Taisteiu               |                                                                                 |       |
| Vasen sauva            | Liiku                                                                           |       |
| D-alusta               | Käytä taisteluesineitä                                                          |       |
| • painike              | Hyökkäys                                                                        |       |
|                        | Hyppää (tee kaksoishyppy painamalla toisen kerran ilmassa)                      | 1     |
| <b>⊗</b> -painike      | Shuriken                                                                        | 36    |
| •painike               | Chakra Load (pidä pohjassa Chakra Charge -liikettä varten)                      |       |
| oikea sauva            | Vaihda johtohahmoa                                                              |       |
| ß                      | Support Ninjutsu                                                                |       |
| RB                     | Support Ninjutsu                                                                |       |
| D                      | Substitution Jutsu (korvaa hahmon esineellä)                                    | 12    |
| RT                     | Torjunta                                                                        |       |
| ₽ -painike             | Taukovalikko                                                                    |       |

| Adventure (vapaa seikkailutila) |                                                                                      |  |  |
|---------------------------------|--------------------------------------------------------------------------------------|--|--|
| Vasen sauva                     | Liiku                                                                                |  |  |
| B-painike                       | Toiminto (puhu, riko, tutki jne.)                                                    |  |  |
| Oikea sauva                     | Liikuta kameraa (jos käytettävissä alueella)                                         |  |  |
| RS                              | Kameran oletusasento (jos käytettävissä alueella)<br>*RS = paina oikea sauva pohjaan |  |  |
| •painike                        | Päävalikko                                                                           |  |  |

PERUSOHJAIMET

\*Ohjeessa mainitut näppäimet ovat pelin oletusohjaimet.

# NÄPPÄIMISTÖN OHJAIMET

(G

| Valinta/vahvistus |                                                                                 |  |
|-------------------|---------------------------------------------------------------------------------|--|
| W,A,S,D           | Nuolinäppäimet                                                                  |  |
| =-näppäin         | Peruuta/takaisin                                                                |  |
| L-näppäin         | Vahvista / ohita viestit                                                        |  |
| Enter-näppäin     | Ohita välivideot                                                                |  |
| Askelpalautin     | Näppäimistön asetukset / palaa Game Mode Select<br>-ruutuun (Pelitilan valinta) |  |

| Taistelu         |                                                            |
|------------------|------------------------------------------------------------|
| W,A,S,D          | Liiku                                                      |
| Nuolinäppäimet   | Käytä taisteluesineitä                                     |
| =-näppäin        | Hyökkäys                                                   |
| L-näppäin        | Hyppää (tee kaksoishyppy painamalla toisen kerran ilmassa) |
| K-näppäin        | Shuriken                                                   |
| O-näppäin        | Chakra Load (pidä pohjassa Chakra Charge -liikettä varten) |
| Näppäimet 4 ja 6 | Vaihda johtohahmoa                                         |
| Q-näppäin        | Support Ninjutsu                                           |
| P-näppäin        | Support Ninjutsu                                           |
| E-näppäin        | Substitution Jutsu (korvaa hahmon esineellä)               |
| I-näppäin        | Torjunta                                                   |
| Enter-näppäin    | Taukovalikko                                               |

| Adventure (vapaa seikkailutila) |                                                                                             |  |  |
|---------------------------------|---------------------------------------------------------------------------------------------|--|--|
| W,A,S,D                         | Liiku                                                                                       |  |  |
| =-näppäin                       | Toiminto (puhu, riko, tutki jne.)                                                           |  |  |
| Näppäimet 8, 4, 2, 6            | Liikuta kameraa (jos käytettävissä alueella)                                                |  |  |
| H-näppäin                       | Kameran oletusasento (jos käytettävissä alueella)<br>*H-näppäin = paina oikea sauva pohjaan |  |  |
| Enter-näppäin                   | Päävalikko                                                                                  |  |  |

PERUSOHJAIMET

\*Ohjeessa mainitut näppäimet ovat pelin oletusohjaimet.

65

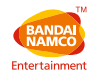

#### **CUSTOMER SERVICE SUPPORT**

| Australia                                                                                     | 1902 26 26 26                                                                                                    | \$2,48/min<br>(may change without notice)                                                                                                    | au.support@bandainamcoent.com.au                                                                                                    |
|-----------------------------------------------------------------------------------------------|----------------------------------------------------------------------------------------------------|----------------------------------------------------------------------------------------------------|----------------------------------------------------------------------------------------------------|
| Belgie                                                                                        |                                                                                                    | Support en français:<br>Support in English:                                                                                                    | fr.support@bandainamcoent.eu<br>customerserviceuk@bandainamcoent.eu                                                                                                    |
| Deutschland                                                                                   | Technische: 0900-1-771 882<br>Spielerische: 0900-1-771 883                                                                                                    | 1,24€/min aus dem dt. Festnetz<br>Montag - Samstag: 14.00-19.00 Uhr                                                                                                    | de.support@bandainamcoent.eu                                                                                                    |
| España                                                                                        | +34 902 10 18 67                                                                                                    | Lunes a jueves: 09.00 – 18.00<br>Viernes: 09.00 – 14.00                                                                                                    | es.support@bandainamcoent.eu                                                                                                    |
| Ελλάδα                                                                                        | +30 210 60 18 800                                                                                                    | Αστική Χρέωση<br>Δευτέρα - Παρασκευή: 09.00-17.00                                                                                                    | gr.support@bandainamcoent.eu                                                                                                    |
| France                                                                                        | 0825 15 80 80<br>0,15€/min<br>Lundi-Samedi: 10.00-20.00 non stop                                                                                                    | Support Technique<br>CS80236<br>33612 CESTAS                                                                                                    | fr.support@bandainamcoent.eu                                                                                                    |
| Italia                                                                                        |                                                                                                    |                                                                                                    | it.support@bandainamcoent.eu                                                                                                    |
|                                                                                               |                                                                                                    |                                                                                                    |                                                                                                    |
| New Zealand                                                                                   | 0900 54263                                                                                                    | \$1,99/min<br>(may change without notice)                                                                                                    | au.support@bandainamcogames.eu                                                                                                    |
| New Zealand<br>Nordic Countrie<br>Nederland                                                   | 0900 54263<br>Sweden<br>Norway<br>Finland<br>Denmark                                                                                                    | \$1,99/min<br>(may change without notice)<br>Support in English:                                                                                                    | au support@bandainamcogames.eu<br>customerserviceuk@bandainamcoent.eu                                                                                                    |
| New Zealand<br>Nordic Countrie<br>Nederland<br>Österreich                                     | 0900 54263<br>Sweden<br>Norway<br>Finland<br>Denmark<br>Technische: 0900-400 654<br>Spielerische: 0900-400 655                                                                              | \$1,99mm<br>(may change without notice)<br>Support in English:<br>€1,356min<br>Mordag-Samig 14.00 - 19.00 Uhr                                                                                                    | au.support@bandainamcogames.eu<br>customerserviceuk@bandainamcoent.eu<br>de.support@bandainamcoent.eu                                                                                              |
| New Zealand<br>Nordic Countrie<br>Nederland<br>Österreich<br>Portugal                         | 0900 54283<br>Sweden<br>Norway<br>Finland<br>Denmark<br>Denmark<br>Spielensche: 0900-400 655<br>434 902 10 18 67                                                                            | 51.39min<br>(may change without notice)<br>Support in English:<br>61.356/min<br>Mortag-Samtag:14.00 18.00 Uhr<br>Segund a Quite: 08.00 - 18.00<br>Sexta Feirz: 09.00 - 14.00                                                               | au.support@bandainamcogames.eu<br>customerserviceuk@bandainamcoent.eu<br>de.support@bandainamcoent.eu<br>pt.support@bandainamcoent.eu                                                              |
| New Zealand<br>Nordic Countrie<br>Nederland<br>Österreich<br>Portugal<br>Schweiz              | 0900 54263<br>Sweden<br>Norway<br>Teinland<br>Dermark<br>Teinlander 0900-400 654<br>Spielerische: 0900-400 655<br>+34 902 10 18 67<br>Teichnische: 0900-429300<br>Spielerische: 0900-770780 | 13.39/min     (may change without notice)     Support in English:                                                                                                    | au.support@bandainamcogames.eu<br>customerserviceuk@bandainamcoent.eu<br>de.support@bandainamcoent.eu<br>pt.support@bandainamcoent.eu<br>de.support@bandainamcoent.eu                              |
| New Zealand<br>Nordic Countrie<br>Nederland<br>Österreich<br>Portugal<br>Schweiz<br>Singapore | 0900 54283<br>Sweden<br>Norway<br>Inlinad<br>Denmark<br>Spielenske: 0900-400 654<br>Spielenske: 0900-400 654<br>Spielenske: 0900-4055<br>Spielenske: 0900-70780<br>+65 6538 9724            | S1.39min     (may change without notice)     Support in English:     C1.356/min     Montag-Seming14.00.19.00.Uhr     Segunda a Quinta: 09.00 - 18.00     Sexta Feira: 09.00 - 14.00     Q.50.CHF/min     Montag - Samstag: 14.00-19.00.Uhr | au.support@bandainamcogames.eu<br>customerserviceuk@bandainamcoent.eu<br>de.support@bandainamcoent.eu<br>pt.support@bandainamcoent.eu<br>de.support@bandainamcoent.eu<br>support@bandainamcoent.eu |

Please visit www.bandainamcoent.eu For the full list of support contacts

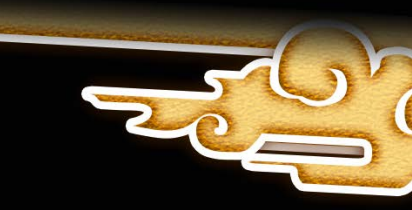

© 2002 MASASHI KISHIMOTO / 2007 SHIPPUDEN All rights reserved. © 2002 MASASHI KISHIMOTO/2007 SHIPPUDEN © NMP 2014 Game © 2016 BANDAI NAMCO Entertainment Inc. Distributed by BANDAI NAMCO Entertainment and its subsidiaries. Published by BANDAI NAMCO Entertainment Europe S.A.S. Developed by CyberConnect2 Co., Ltd. All rights reserved. Made in Austria. All Rights Reserved. ©2016 Valve Corporation. Steam and the Steam logo are trademarks and/or registered trademarks of Valve Corporation in the U.S. and/or other countries.